# Aan de slag met JClic

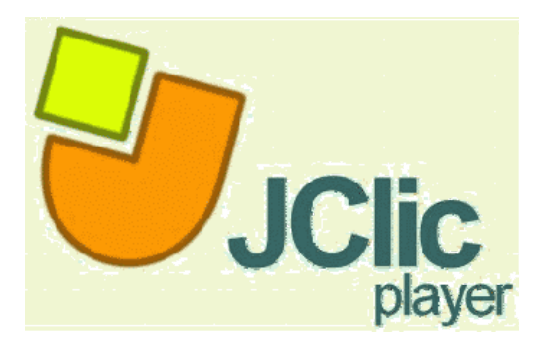

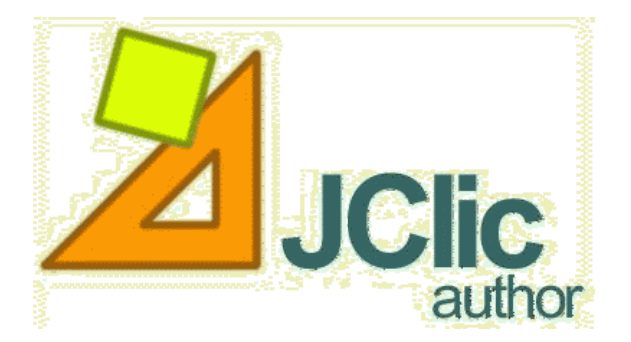

## 1. Wat is JCLic?

JClic (of JavaClic) is een programma voor het aanmaken en uitvoeren van allerhande oefeningen: meerkeuzevragen, kruiswoordraadsels, open vragen, puzzels, associatievragen tot automatisch gegenereerde rekenoefeningen... met de klemtoon op het multimediale: het integreren van beeld (statisch of bewegend) en geluid is een sterke kant van het programma. De oefeningen of activiteiten worden meestal niet apart aangeboden, maar verzameld in een project

De oefeningen of activiteiten worden meestal niet apart aangeboden, maar verzameld in een project in een welbepaalde volgorde.

Alle materiaal en info is te vinden op de JClic website: <u>http://clic.xtec.net/en/index.htm</u> (Engels).

| clicZone (                      | Clic<br>haracteristics   installation   project                                                                                      | ? 🛞 🔍 🚱                                                                               |
|---------------------------------|----------------------------------------------------------------------------------------------------|---------------------------------------------------------------------------------------|
| home   jclic                    |                                                                                                    |                                                                                       |
|                                 |                                                                                                    |                                                                                       |
| what is it?                     | Short guide about what JClic is and how to use its main components.                                                                  | JClic is a platform for the creation, playing and                                     |
| characteristics                 | Information on JClic: main goals,<br>how it is made, what it does, which<br>formats of data it uses                                  | evaluation of multimedia<br>educational activities,<br>developed in the Java          |
| downloading and<br>installation | The installation of JClic is very<br>simple with Java WebStart. Check<br>it!                                                         | platform.<br>It's a multi-platform, free                                              |
| screenshots                     | Samples of the different<br>components of JClic working in Mac<br>OS X, Linux and Windows.                                           | software project, based on<br>open standards. It works in<br>Linux Mac OS X Windows   |
| courses and tutorials           | Courses and other materials to<br>learn to create educational activities<br>with JClic, and to make use of all its<br>possibilities. | and Solaris.<br>In this section you will find<br>more information on its              |
| development                     | Access to the pages of the JClic<br>development and translation<br>project                                                           | characteristics, some<br>samples of the way it                                        |
| FAQ                             | The most Frequently Asked<br>Questions on JClic.                                                                                     | systems and the link to<br>download and install the<br>programmes that form<br>JClic. |

JClic is een Open Source project en werkt zowel op Linux, Max OS X, Solaris als Windows. Het Ministry of Education of the Government of Catalonia brengt de software uit onder de **GNU General Public License (GPL)**, wat betekent dat iedereen de software gratis mag gebruiken, verspreiden en zelfs aanpassen onder bepaalde voorwaarden.

JClic is de nieuwe versie van Clic, dat reeds in 1992 van start ging. De oefeningen uit de oude versie kunnen probleemloos overgenomen worden in de nieuwe versie.

We kiezen er voor om direct met JClic aan de slag te gaan, want de laatste versie heeft een aantal voordelen t.o.v. de vorige:

- De werkomgeving kan met skins snel aangepast worden.
- Afbeeldingen in jpg, gif en png-formaat zijn nu ook bruikbaar, vroeger enkel bmp.
- Naast wav-geluid en avi-filmpjes zijn nu ook mp3, Mpeg, Quicktime, Flash en animated gif's mogelijk.
- Heel wat meer geluidsmogelijkheden bij klikken, bij fouten...
- Een vormgenerator zorgt ervoor dat niet alle gebruikte vormen rechthoeken moeten zijn.
- En nog een hele reeks visuele verbeteringen... Bekijk de demo-oefeningen van JClic om alle nieuwe mogelijkheden te leren kennen (zie installatie).

Als programmeertaal werd gekozen voor Java en de gegevens van de activiteiten worden in XML bewaard, zodat het overal bruikbaar is en geïntegreerd kan worden. Kennis van Java en XML is niet nodig om oefeningen aan te maken!

JClic bestaat eigenlijk uit 4 toepassingen:

- Een JClic applet die het mogelijk maakt om de activiteiten in een webpagina op te nemen. Bekijk als voorbeeld even <u>http://users.pandora.be/kabaja/</u>, rubriek oefeningen, of <u>http://users.belgacom.net/maal.deel/</u>.
- De **JClic player** die, eenmaal geïnstalleerd, ervoor zorgt dat de oefeningen van op de locale computer of netwerk kunnen uitgevoerd worden, zonder internetconnectie.
- De JClic author laat toe om activiteiten aan te maken of aan te passen en ze te publiceren.
- De **JClic reports** verzamelen de gegevens van de uitgevoerde activiteiten en geven een rapport weer. Dit onderdeel is nog niet volledig uitgewerkt en men dient ook over een server te beschikken. We laten dit voorlopig buiten beschouwing.

De eerste module wordt automatisch gedownload wanneer men een JClic-project wil openen, de andere moeten op de computer geïnstalleerd worden met behulp van Java Webstart.

# 2. Installatie van JClic

🤔 Tava

Aangezien JClic Java nodig hebt op het computersysteem, kan je best eerst even nagaan of Java wel geïnstalleerd is. Ga naar het configuratiescherm van je pc (Start, Configuratiescherm) en kijk of je een icoontje ongeveer zoals hiernaast te zien krijgt.

Indien ja, dubbelklik op het icoon en klik op 'About'. Is de versie lager dan 1.3.1, dan moet je alsnog Java installeren. Java installeer je via de map 'Programma's - Java' op de REN-cd-rom of voor de laatste versie surf je naar <u>http://www.java.com/nl/</u>.

Onafhankelijk of nu Java geïnstalleerd is of niet, je installeert best ook Java Media Framework. Zo heb je geen problemen bij het bekijken van video's en andere multimediale elementen in de javaapplicatie. In dezelfde map op de REN-cd vind je dit installatiebestand terug of op <u>http://clic.xtec.net/en/jclic/instjava.htm#windows</u> voor de laatste versie.

Wil je alle oefeningen on line laten aanvullen, dan ben je nu klaar.

Wij willen echter ook de oefeningen off line kunnen oplossen én vooral ook oefeningen aanmaken. Daartoe dienen we de Player en de Author te installeren via <u>http://clic.xtec.net/en/jclic/download.htm</u> Indien gewenst, kan je daar ook de Engelstalige demo-activiteiten downloaden en installeren. Om de Player te installeren op een pc die niet met het internet verbonden is, download dan ook hier

de installer (of start die op vanop de REN-cd).

Het grote voordeel van de on line installatie (via WebStart) is dat het programma automatisch wordt geüpdatet als er verbeteringen of correcties werden doorgevoerd.

Bij de installatie wordt gevraagd waar je de gegevens van de oefeningen wil bewaren. De locatie die voorgesteld wordt, neem je best gewoon over. Er wordt automatisch een map 'Projects' aangemaakt waar de data bewaard wordt.

Aan de slag met JClic - © Gino Vanherweghe – REN Vlaanderen

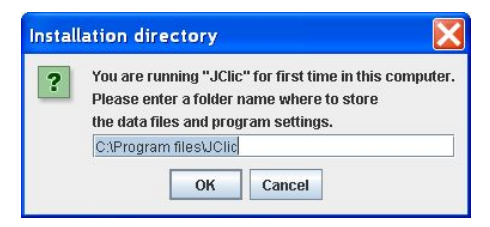

# 3. De JClic Player

Kopieer alle bestanden uit de map 'Voorbeelden - Kennismaking' op onze REN-cd-rom naar de map C:\Program Files\JClic\Projects.

Om een oefening te openen, klik je op 'File, Open File' en zoek je de map C:\Program Files\JClic\Projects. Open een project en test even uit.

Zo ziet de gebruikersomgeving eruit (die uiteraard verschilt van skin tot skin):

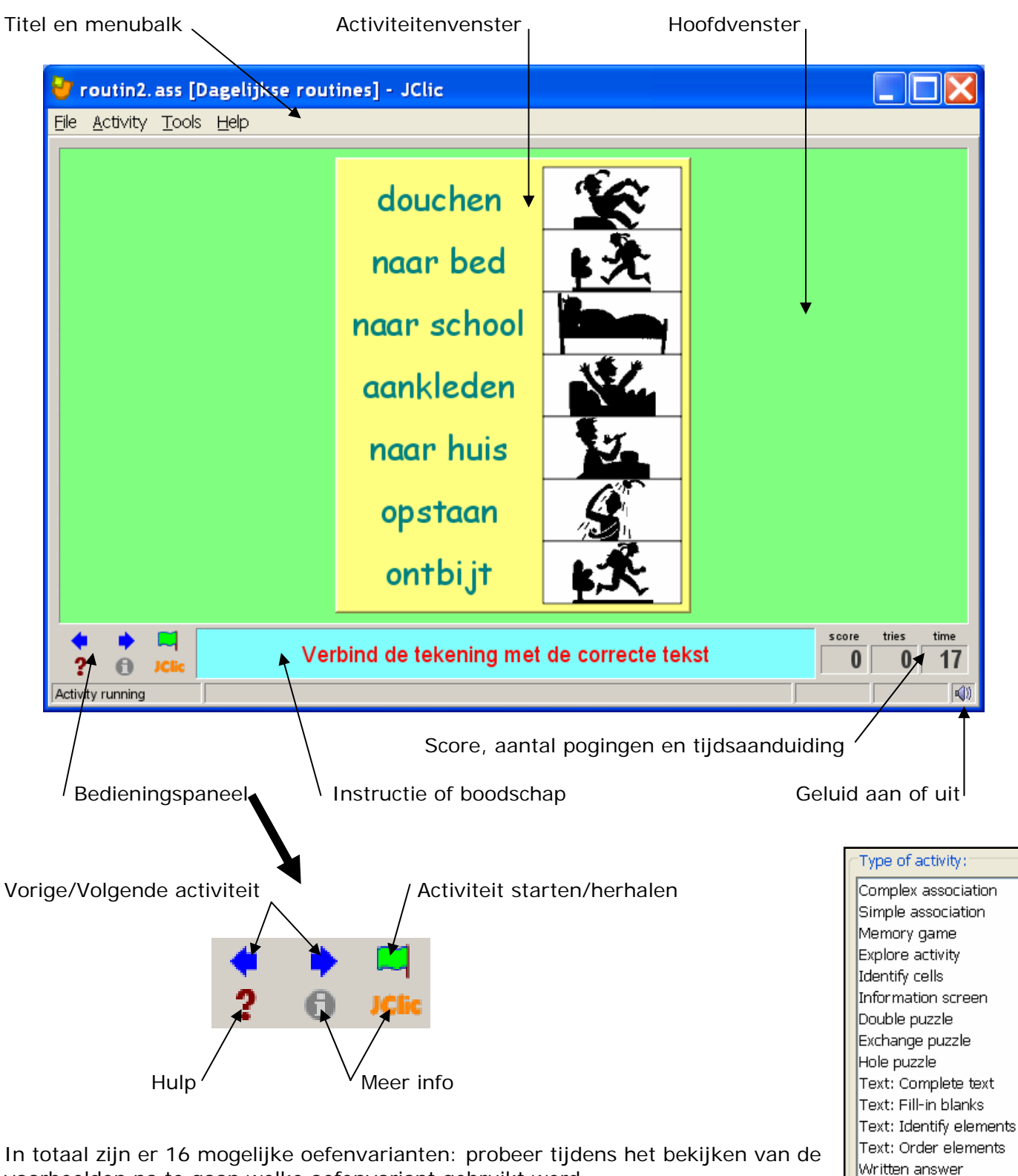

voorbeelden na te gaan welke oefenvariant gebruikt werd.

Crosswords Word search

#### Een overzicht van de oefenvarianten:

Twee sets met informatie met telkens evenveel onderdelen. Simple association Elk onderdeel uit de eerste set komt precies overeen met een onderdeel uit de tweede set. Complex association Eveneens twee sets met informatie, maar met een verschillend aantal gegevens en verschillende types van relaties (één-één, veel-één...). Elk onderdeel (puzzelstuk) komt twee keer voor. De paren Memory game moeten gezocht worden. Hier moet geen opdracht worden vervuld. Een eerste deel van Explore activity de informatie wordt getoond en door erop te klikken wordt voor elk element aanvullende informatie gegeven. Identify cells Er is maar één set informatie en de delen die aan een bepaalde voorwaarde voldoen, moeten aangeklikt worden. Information screen Eén set informatie wordt getoond en er is de mogelijkheid om de multimedia-inhoud van dat onderdeel te activeren. Double puzzle Er worden twee roosters getoond. Eén met de ongeordende informatie, één lege. De stukken uit rooster 1 moeten naar rooster 2 gesleept worden. Exchange puzzle De informatie wordt gewisseld in één en hetzelfde rooster. Bij elke klik worden twee puzzelstukken gewisseld. In één rooster ontbreekt één puzzelstuk. De andere stukken Hole puzle worden dooreengeschud. Bij een klik op een puzzelstuk naast het lege gebied wordt dat puzzelstuk naar het lege gebied overgebracht. Text: Complete text Verschillende tekstdelen (letters, woorden, zinnen, interpunctie) zijn verwijderd en moeten aangevuld worden. Text: Fill-in blanks De verborgen woorden, letters of zinnen moeten aangevuld worden. Dit kan op verschillende manieren: in een leeg vak tikken, fouten verbeteren of kiezen uit een aantal mogelijkheden. Text: Identify elements Letters, cijfers, symbolen of interpunctie die aan een bepaalde voorwaarde voldoen, moeten aangeklikt worden. Text: Order elements Sommige woorden of alinea's moeten in de goeie volgorde geplaatst worden. Written answer Het correcte antwoord moet ingetikt worden. Het kruiswoordraadsel moet aangevuld worden volgens de Crosswords gegeven omschrijvingen. Dat kan een tekst, afbeelding of geluid zijn. Zowel de horizontale als verticale omschrijving wordt weergegeven. Word Search De verborgen woorden moeten in een rooster met letters gezocht worden. De cellen die niet gebruikt worden, zijn opgevuld met willekeurig gekozen letters. Other... Je kan zelf oefeningen aanmaken als je kan programmeren in Java...

Via het menu 'Tools, Settings' kan je nog enkele instellingen wijzigen, zoals het uiterlijk van de werkomgeving. Op het tabblad 'Libraries' vind je de bibliotheken terug, waar je via de knop 'Edit' bijvoorbeeld de titel naar het Nederlands kan

omzetten...

| 🔐 Settings 🛛 🔀                                              |
|-------------------------------------------------------------|
| 🔋 Security 📲 General 🔹 Reports 🖤 Multimedia 🌾 🖨 Libraries 📘 |
| Automatically go to libraries when JClic starts             |
| Libraries                                                   |
| 🗑 Main library                                              |
|                                                             |
| Delete                                                      |
| OK Cancel                                                   |

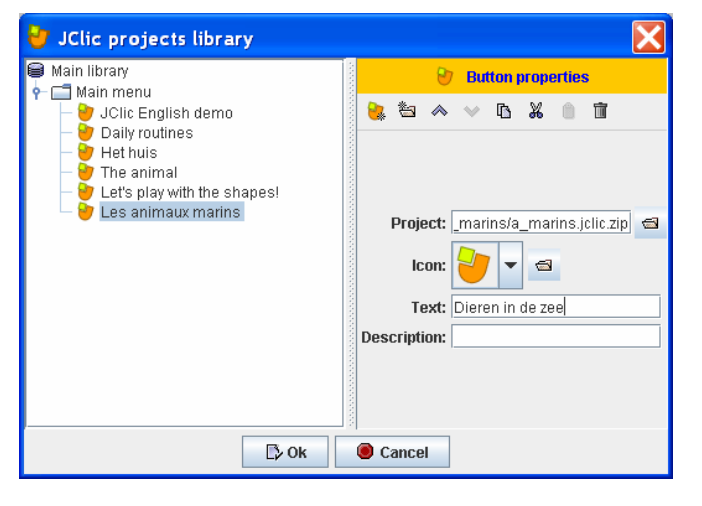

# 4. Oefeningen aanmaken met JClic Author

## 4.1. Basisprincipes bij het maken van een oefening

Vooraleer je begint, denk je eerst even na over de volgende vragen:

- Welke activiteit is het meest geschikt (en onder welke vorm)?
- Welke media zal ik hierbij gebruiken (tekst, afbeeldingen, geluid, film...)?
   Je verzamelt best alle 'ingrediënten' in een nieuwe map binnen C:\Program Files\JClic\Projects. Dat bespaart je heel wat werk nadien.
- Hou bouw ik de sequenties op?

### 4.2. Ons eerste projectje...

#### 4.2.1. Een nieuw project starten

Doel: een aantal puzzelvarianten op een tekening van 2 koeien. We ontdekken hoe we oefeningen aanmaken, aanpassen en omvormen tot een volledig project.

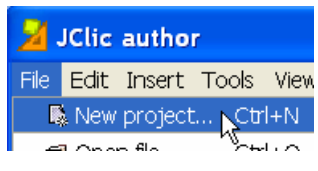

Allereerst dien je je project een naam te geven en een locatie via 'File, New project'.

| 🎽 Create n    | ew JClic project 🛛 🔀                              |
|---------------|---------------------------------------------------|
| Project name: | koepuzzels                                        |
| File name:    | koepuzzels .jclic.zip                             |
| Folder:       | C:\Program Files\JClic\projects\koepuzzels Browse |
|               |                                                   |

Merk op dat de bestaansnaam van een JClic-project de extensie \*.jcli.zip krijgt.

We krijgen het eerste tabblad 'Project' te zien waar onze titel reeds ingevuld is. Vul nu de andere gegevens aan.

Bij 'Creation' dien je eerst op het plusteken te klikken om een gegeven toe te voegen. Met het minteken kan je een geselecteerd gegeven verwijderen, met het potloodje de selectie aanpassen.

Het onderdeel 'Descriptions' is bedoeld voor meer leerinhoudgerichte gegevens. Bij 'Descriptors' kan je bijvoorbeeld sleutelwoorden toevoegen.

Wanneer je van plan bent om je materiaal te delen met anderen is het belangrijk alle gegevens aan te vullen!

Bij 'User Interface' kan je een ander uiterlijk voor je oefening kiezen en bepalen of de standaardgeluiden afgespeeld moeten worden.

We noemen ons project "koepuzzels" en automatisch wordt een map aangemaakt met deze naam.

Om problemen te voorkomen gebruik je bij de naamgeving best gaan speciale tekens, leestekens of spaties.

| 🎽 JClic a               | uthor - koepuzzels                       |  |  |  |
|-------------------------|------------------------------------------|--|--|--|
| File Edit I             | nsert Tools View Help                    |  |  |  |
| 🔷 Project               | 🄀 Media library 🕑 Activities 🗷 Sequences |  |  |  |
| 🗢 Descripti             | on                                       |  |  |  |
| Title: koepuzzels       |                                          |  |  |  |
| Description             | Enkele puzzelvarianten op 1 tekening.    |  |  |  |
| ➡ Creation              |                                          |  |  |  |
| Authors:                | Gino Vanherweghe (Nascholer)             |  |  |  |
| School/s:<br>Revisions: |                                          |  |  |  |
|                         | +-₩&♥                                    |  |  |  |
| ▼ Descripto             | ns                                       |  |  |  |
| Levels                  | :                                        |  |  |  |
| Areas                   | :                                        |  |  |  |
| Descriptors             | : puzzel,koe,                            |  |  |  |
| Languages               | :<br>+- <b>#</b> &¥                      |  |  |  |
| ▼ User inte             | rface                                    |  |  |  |
| Sk                      | in:                                      |  |  |  |
| Event sound             | ds: value                                |  |  |  |

#### 4.2.2. De Media library klaarmaken

In de mediabibliotheek verzamel je alle nodige materiaal voor het project, zoals afbeeldingen, geluiden en filmpjes.

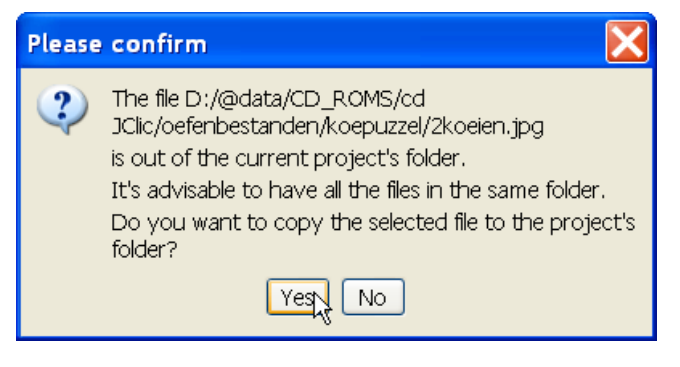

| 🎽 JClic author - koepuzzels                         |
|-----------------------------------------------------|
| File Edit Insert Tools View Help                    |
| 🗇 Project 🔀 Media library 🍃 Activities 🧷 Sequences  |
|                                                     |
| Add a new image or multimedia object to the library |

Klik op het eerste icoontje om het materiaal toe te voegen (REN-cd-rom, map Oefenbestanden -Koepuzzel): twee afbeeldingen en een geluid. (Gebruik Ctrl of Shift om alles ineens te selecteren.)

Je krijgt de kans om het geselecteerde materiaal te kopiëren naar de projectmap. Dit is uiteraard een goed idee.

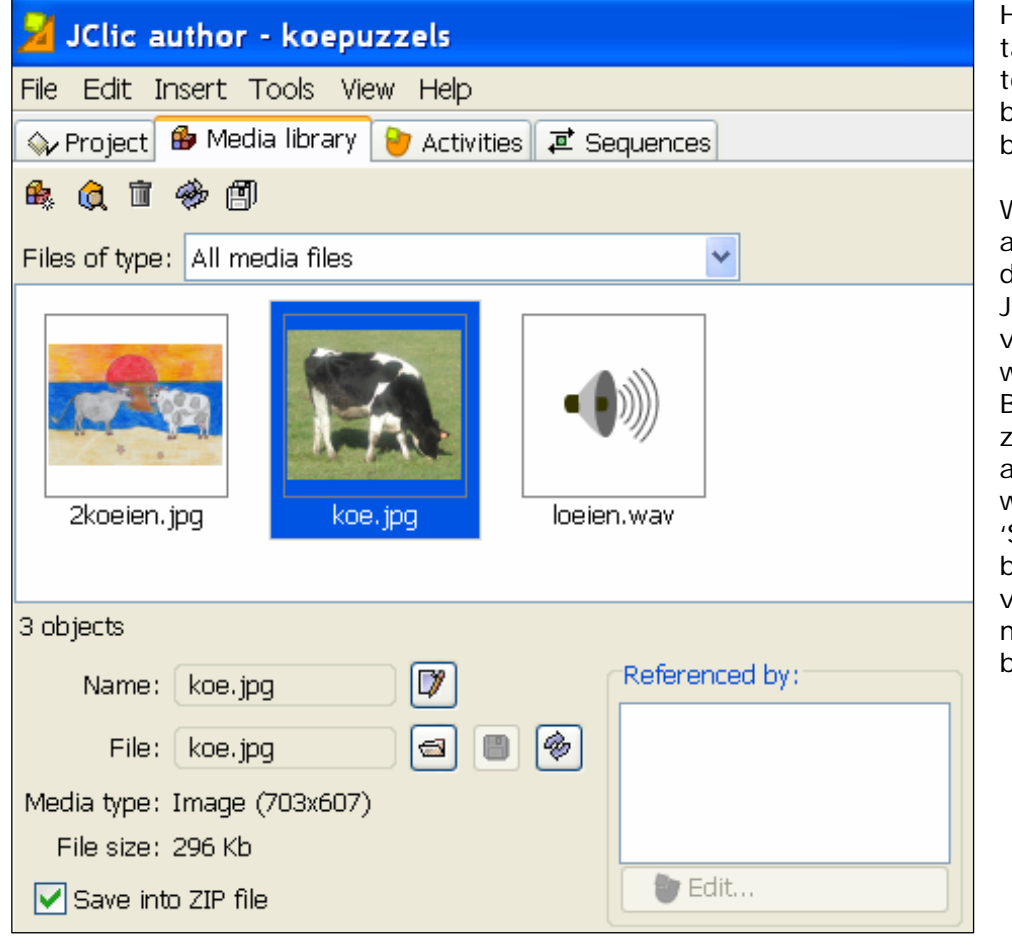

Het tweede icoontje op het tabblad Media library laat je toe om een geluid te beluisteren of een film te bekijken.

Wanneer je een onderdeel aanklikt, krijg je onderaan de gegevens ervan te zien. Je kan eventueel de naam van het bestand hier nog wiiziaen.

Bekijk ook even de grootte, zo weet je hoe groot het activiteitenvenster mag worden.

'Save into ZIP file' laat je best aangevinkt, zo wordt je volledige project met alle media verpakt tot één bestand.

Wanneer je een project afsluit, moet je wel even oppassen! Eerst krijg je de vraag of je je project wil opslaan. Uiteraard 'Yes'. Nadien krijg je de vraag of je alle media die niet in het project is opgenomen wil verwijderen..

Cancel

| Please | e confirm                                                           |
|--------|---------------------------------------------------------------------|
| 2      | Current project has been modified. Do you want to save the changes? |
|        | Yes No Cancel                                                       |

Removal of unused media objects The following media objects are not used directly in any [damiaan1.gif, damiaan2.jpg, damiaan3.jpg, damiaan4.jpg]

Ben je helemaal klaar met het project dan mag je op 'Yes' klikken, maar meestal ben je nog aan de slag met dat project, dus is 'NO' het beste antwoord ...

Als je nog niet klaar was met het project kan je na een 'No' alle nog niet gebruikte media opnieuw gaan toevoegen, hopelijk vind je alles terug...

No

Do you want to remove them?

Yes

activity:

#### 4.2.3. Een oefenreeks aanmaken

Ga naar het derde tabblad om de eerste activiteit aan te maken en klik op het eerste icoontje om een nieuwe activiteit te kiezen.

| 🎽 JClic author - koepuzzels            |
|----------------------------------------|
| File Edit Insert Tools View Help       |
| 🛇 Project 🔒 Media library 峎 Activities |
| 💽 🕨 🔦 🖉 🖬 🖌                            |
| Add a new activity to project          |

We kiezen voor een 'Information screen' waarin we de volledige afbeelding eerst laten bekijken.

PAS OP: geef eerst een naam aan je activiteit vooraleer je op OK klikt.

We krijgen in het activiteitenvenster opnieuw 4 tabbladen. We klikken eerst op het tabblad 'Panel'.

| 🎽 JClic author - koepuzzels |                                    |  |  |
|-----------------------------|------------------------------------|--|--|
| File Edit Insert Tools Vi   | ew Help                            |  |  |
| 🚱 Project 🔒 Media library   | 🖢 Acțivities 🛋 Sequences           |  |  |
| ê 👌 🗊 🚸 🗐                   | Create and edit project activities |  |  |

| Anew activity                                                                                                    |                                                                                                    |           |
|----------------------------------------------------------------------------------------------------|----------------------------------------------------------------------------------------------------|-----------|
| Type of activity:                                                                                                    |                                                                                                    |           |
| Complex association<br>Simple association<br>Memory game<br>Explore activity<br>Identify cells<br>Information screen<br>Double puzzle<br>Exchange puzzle<br>Hole puzzle<br>Text: Complete text<br>Text: Fill-in blanks<br>Text: Identify elements<br>Text: Order elements<br>Written answer<br>Crosswords | e of activity:         nplex association         nory game         lore activity         ntify cells         rmation screen         ble puzzle         hange puzzle         a puzzle         t: Complete text         t: Identify elements         t: Order elements         t: Order elements         t: order elements         t: openingscherm |           |
| Name :<br>Name of the activity: o                                                                                                    | pen                                                                                                    | ingscherm |

| ſ |                                                    |                                              |
|---|----------------------------------------------------|----------------------------------------------|
|   | 🖺 Options 🖶 Window 🐻 Messages 🗟 Panel              | Klik op de knop naast 'Image' en duid de     |
|   | 谷: Rectangular ✓ … Scramble                        | afbeelding '2koeien.jpg' aan.                |
|   |                                                    | De afbeelding wordt nu in het Panel-venster  |
|   |                                                    | weergegeven.                                 |
|   | 🖽 : 🗕 50 🕂 🔃 : 🗕 30 🕂 Style: 🔽 abd Select an image | Aangezien we hier niks verder mee gaan doen, |
|   |                                                    | is onze eerste pagina reeds klaar.           |
|   |                                                    |                                              |
| I | 0                                                  |                                              |

Klik in het tabblad 'Activities' op het tweede icoontje om het resultaat in de Player te bekijken.

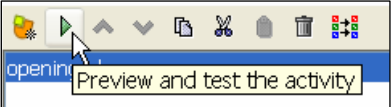

We plaatsen nog wat tekst onderaan het scherm.

| 🖺 Options 🔁 Window 🐻 Messages 📵 Panel |                                 |    |
|---------------------------------------|---------------------------------|----|
| ☑ Initial message:                    |                                 |    |
|                                       | Zell contents                   | 3  |
| Final message:                        | Text: Puzzel je mee?            |    |
| Error message:                        | Image: Avoid text overlap image |    |
|                                       | Style: 🔽 abc 📃 Border           |    |
|                                       | Active content:                 | _[ |
|                                       | OK Cancel                       |    |

Klik op het tabblad 'Messages', vink 'Initial message' aan en klik in de grijze balk eronder. Vul nu de tekst aan. Bekijk alles nog eens in de player...

We maken nu een tweede 'echte' puzzelactiviteit aan met als titel 'puzzel1'. Kies als type 'Double puzzle'. Ga naar het tabblad 'Panel' en importeer '2koeien.jpg'. Dit is het resultaat:

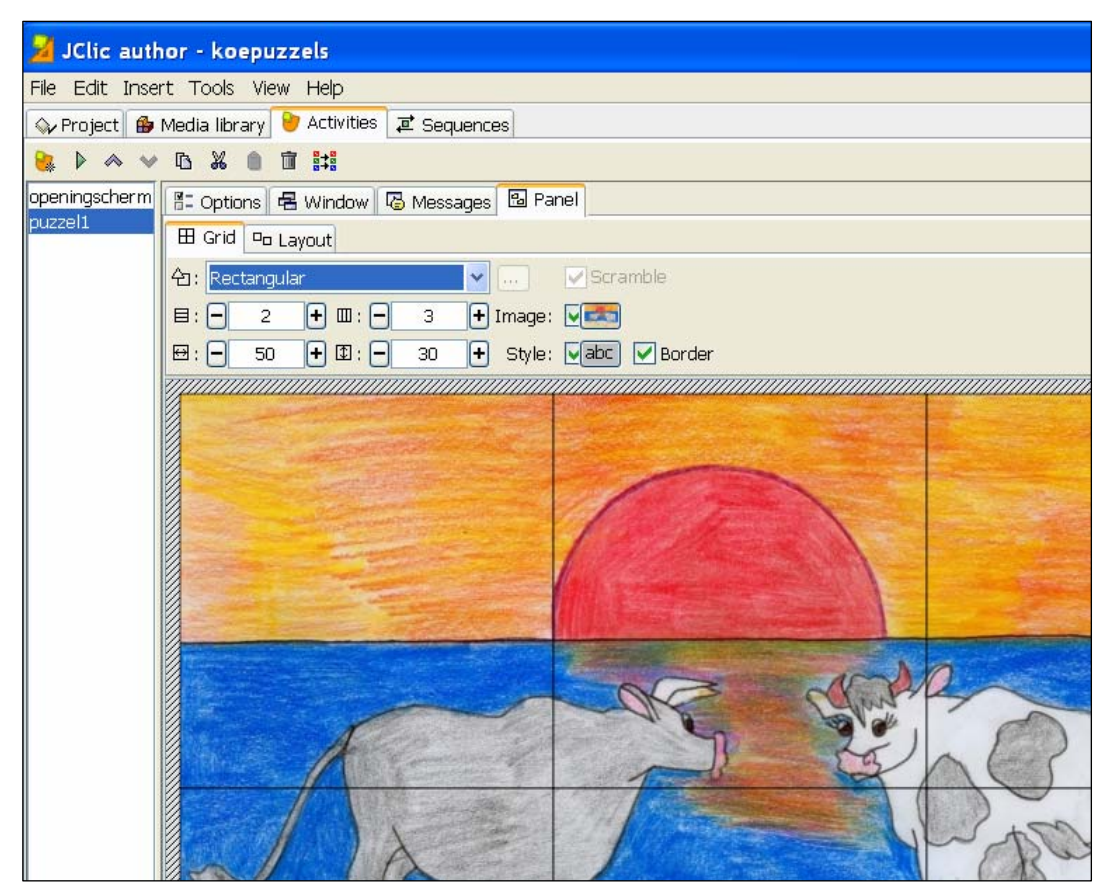

Plaats op het tabblad 'Messages' bij 'Final Message' de boodschap 'Bravo!' en plaats er het geluid 'loeien.wav' bij (via 'Active content' en 'Play sound')! Test uit.

Scramble

🕂 🖌 Style: 🔽 🕶 Border

We maken nog een aantal varianten op deze oefening.

🗄 Options 🖪 Window 🐻 Messages 🖪 Panel

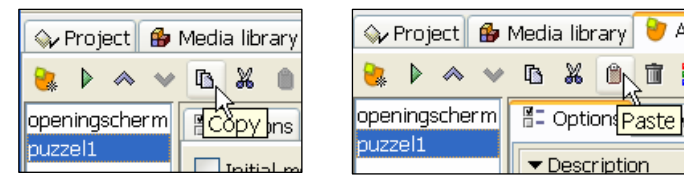

<mark>台:</mark>Jigsaw with curved unions

+ 🗉 : 🗕

+ 🗈 : 🗕

🗄 Grid 🗖 Layout

З

266

Selecteer de activiteit 'puzzel1' en kopieer deze. Klik dan op 'Paste' om een kopie te verkrijgen, de die naam 'puzzel\_2' meekrijgt. Doe dit nog enkele malen tot 'puzzel\_5' aangemaakt wordt.

| openingscherm |
|---------------|
| puzzel_5      |
| puzzel_4      |
| puzzel_3      |
| puzzel_2      |
| puzzel1       |
|               |

3 rijen en 5 kolommen Puzzelstukken 'jigsaw, curved unions'.

Puzzel 3:

Puzzel 2:

|                                     | - <b>-</b> |
|-------------------------------------|------------|
| Options 🖶 Window 😼 Messages 🔂 Panel | Туре       |
|                                     | -          |
| r Description                       |            |
| Turas (augulas Euclasses Durala)    |            |
| i ype: [puzzies.excnangePuzzie]     |            |

5

281

Type Exchange puzzle

Puzzel 4: Type Hole Puzzle

P

目: -

⊕: -

Puzzel 5: Maak zelf een variatie op een puzzelactiviteit met de afbeelding 'koe.jpg'... Opmerkingen:

× ...

🕂 Image: 🔽

Bij sommige afbeeldingen moet je oppassen dat er na het 'versnijden' geen gelijke stukken ontstaan. Bij de boom hier rechts zie je in elke hoek hetzelfde gele stuk zonder tekening. Zo kan je moeilijk het correcte puzzelstuk kiezen.

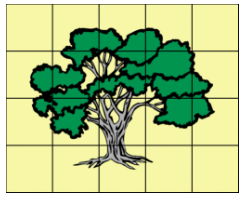

#### 4.2.4. De oefenreeks afwerken

We plaatsen nu onze oefeningen in de correcte volgorde (van makkelijk naar moeilijk uiteraard).

Klik op het tabblad 'Sequences'. Doordat we oefeningen kopieerden zijn niet alle activiteiten zichtbaar. Klik op het eerste icoontje en voeg de puzzels 2 tot 5 toe.

Orden de activiteiten eventueel met de pijlen 'omhoog' en 'omlaag'.

Bekijk nu even de afgewerkte oefening.

| 💊 Project 🧯    | 🌢 Media library 🌔 ờ Activities | 📮 Sequence |
|----------------|--------------------------------|------------|
| Z, 🕨 🐟 🖤       | v 🗅 🗶 💧 🖬                      |            |
| ta Insert a ne | ew element into the activity   | sequence   |
| start          | openingscherm                  | 4 4        |
|                | puzzel1                        | <u>₽</u> ₽ |

Wanneer je de JClic player opstart, kan je je nieuw project openen via 'File, Open File'. Open in het dialoogvenster de map 'koepuzzels' en open hierin het koepuzzel-project.

Handiger is als er reeds een snelkoppeling in de Player verschijnt.

Klik op 'Tools, Library', duid de 'Main library' aan en klik op 'Edit'. Selecteer 'Main menu' en klik op het eerste icoontje om een nieuwe snelkoppeling aan te maken. Klik bij 'Project' op de bladerknop en ga op zoek naar het project. Geef een passende tekst in die op de knop moet

verschijnen (en maak eventueel een gif-plaatje als knopafbeelding).

Je dient wel de Player even opnieuw op te starten om het resultaat te zien.

| 11 5                     | , <u>,</u>                                                                           |                                                                                                    |
|--------------------------|--------------------------------------------------------------------------------------|----------------------------------------------------------------------------------------------------|
| 🖖 JClic projects library |                                                                                      | 😽 New project button 🛛 🔀                                                                           |
| 🖨 Main library           | 🚭 Folder properties                                                                  | 🕑 Button properties                                                                                |
|                          | Create a new shortcut to a project AIRN                                              |                                                                                                    |
|                          | Name: Main menu                                                                      | Project: uzzels/koepuzzels.jclic.zip 🚭<br>Icon: 💽 🖉 🚭<br>Text: Puzzelen met de koe<br>Description: |
|                          | > Ok 🕘 Cancel                                                                        |                                                                                                    |
| ieuw op te               | Hain menu [Main library] - JClic<br>File <u>A</u> ctivity <u>T</u> ools <u>H</u> elp | Cancel                                                                                             |

Puzzelen met de koe

Meestal wordt een oefening echter niet uitgevoerd op de computer waar ze aangemaakt werd. Er zijn nu twee mogelijkheden:

- We bouwen de oefening om tot een webpagina.

Klik op 'Tools, Create web page' in JClic Author. Er wordt een webpagina aangemaakt (standaard index.htm). Wanneer je nu deze pagina samen met het JClic project (hier koepuzzels.jcic.zip) op de webserver plaatst, kan de oefening on line opgelost worden.

| 🔰 Edi                      | t proj              | ect installer script 🛛 🔀       |
|----------------------------|---------------------|--------------------------------|
| Title:                     | koepuz              | zels                           |
| Autors:                    | Gino Va             | anherweghe                     |
| Folder:                    | koepuz              | zels                           |
| Files t                    | o be cop            | pied:                          |
| 2koeie<br>loeien<br>koe.jp | :n.jpg<br>.wav<br>g | >> add >> koepuzzels.jclic.zip |
| Launch                     | n button            |                                |
| Main p                     | roject:             | koepuzzels.jclic.zip           |
|                            | Label:              | koepuzzels                     |
|                            | Icon:               |                                |
| Desc                       | ription             |                                |
|                            |                     | OK Cancel                      |

- We verpakken de oefening in een installeerbare versie. Klik op 'Tools, Create project installer' in JClic Author. Je verkrijgt een bestand met de extensie \*.jclic.inst. Dit bestand, samen met het JClic project plaats je dan in

| 🎽 Creation of an HTML page with a 🔀 |  |  |
|-------------------------------------|--|--|
| Page title: koepuzzels              |  |  |
| On exit, go to:                     |  |  |
| Full-page applet                    |  |  |
| O Applet with specific dimensions   |  |  |
| Applet size:                        |  |  |
| Background color:                   |  |  |
| HTML code before:                   |  |  |
|                                     |  |  |
| Width: 700 Height: 450              |  |  |
| Centered                            |  |  |
| HTML code after:                    |  |  |
|                                     |  |  |
|                                     |  |  |
| OK Cancel                           |  |  |

dezelfde map op een schijfje, cd-rom, geheugenstick (of op internet). In de Player klik je op 'File, Open File' en kies je als

bestandstype 'JClic Project installers (\*.jclic.inst)'. Blader naar de map en voer de installatie uit...

## 4.3. De verschillende activiteiten en hun mogelijkheden.

#### 4.3.1. Puzzels

Er zijn drie soorten puzzels: - Double puzzle

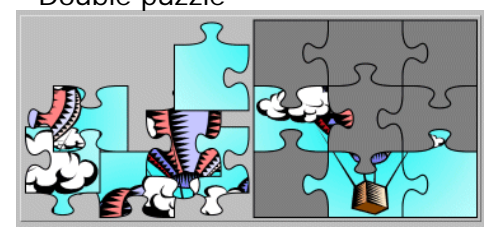

Twee roosters zijn zichtbaar. Het ene rooster bevat de gehusselde puzzelstukken die in het andere rooster moeten geplaatst worden door te slepen met de muis.

- Exchange puzzle

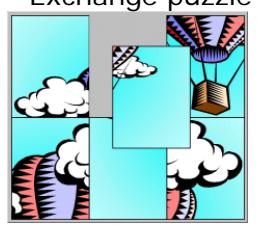

Ditmaal is er maar één rooster waar de gehusselde opzetstukken zich bevinden. Een puzzelstuk dient aangeklikt te worden en naar de correcte plaats gesleept.

- Hole puzzle

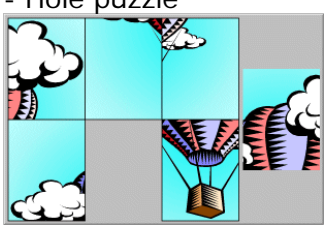

Er verschijnt één rooster met de gehusselde stukken. Eén vakje is leeg, en één puzzelstuk bevindt zich buiten de puzzel. Nu is het enkel mogelijk om een puzzelstuk direct naast het lege veld aan te klikken zodat het naar het lege veld verplaatst wordt. Dit is de moeilijkste puzzelvorm, zeker als er heel wat stukken zijn.

De mogelijke instellingen bij het Panel-tabblad zijn voor alle puzzels dezelfde. Bij Double en Hole puzzels kan je ook nog de Layout bepalen:

| 🖺 Options 🖶 Window 🕼 Messages 🔂 Panel        |
|----------------------------------------------|
| 🖽 Grid 🔤 Layout                              |
| 合: Rectangular 🔽 V Scramble                  |
| 🗄 : 🗕 2 🕂 🎟 : 🗕 3 🕂 Image: 💽                 |
| 🖽 : - 294 🕂 近 : - 342 + Style: Vabc V Border |

De vorm van de puzzelstukken kan eveneens gewijzigd worden:

BA

Ĥ

AB

|       | Grid 😐 Layout                  |          |
|-------|--------------------------------|----------|
| 台:    | Jigsaw with curved unions 🛛 🔽  |          |
| 目:    | Jigsaw with curved unions      | ہ<br>Ima |
|       | Cuts                           |          |
| ₩:    | Jigsaw with rectangular unions | St       |
| ///// | Rectangular                    |          |
|       | Jigsaw with triangular unions  |          |

Rectangular is de basisvorm, bij de andere keuzes heb je de mogelijkheid om de puzzelstukken zelf aan te passen. Klik daartoe op de 'knop met drie puntjes' juist na de puzzelvorm.

Het dialoogvenster 'Shaper properties' verschijnt waar je de vorm van de puzzelstukken verder kan aanpassen.

Wanneer je kiest voor 'Cuts' als vorm bij de puzzelstukken, kan je zelf de verschillende delen gaan uitsnijden. Het 'Shaper properties' venster biedt dan heel wat meer mogelijkheden.

Gebruik de gereedschappen aan de linkerzijde om de verschillende delen aan te duiden. De knooppunten kan je nadien nog makkelijk verplaatsen.

Wanneer je een rechte lijn aanklikt, dan kan je die omzetten naar een gebogen lijn (en omgekeerd).

Merk op dat elke getekende vorm ook een nummer krijgt.

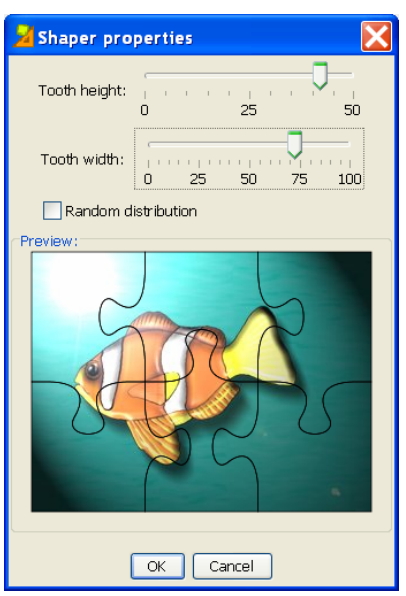

Kies voor een Double Puzzel en bekijk het resultaat... er zijn nog enkele aanpassingen nodig: Klik in het Panel-tabblad op het tabblad Grid en klik op de knop 'abc' om de celkleuren te wijzigen. Plaats de 'inactive state color' op wit.

Ga naar het tabblad 'Window' en plaats de 'Background color' eveneens op wit. Alles ziet er reeds beter uit.

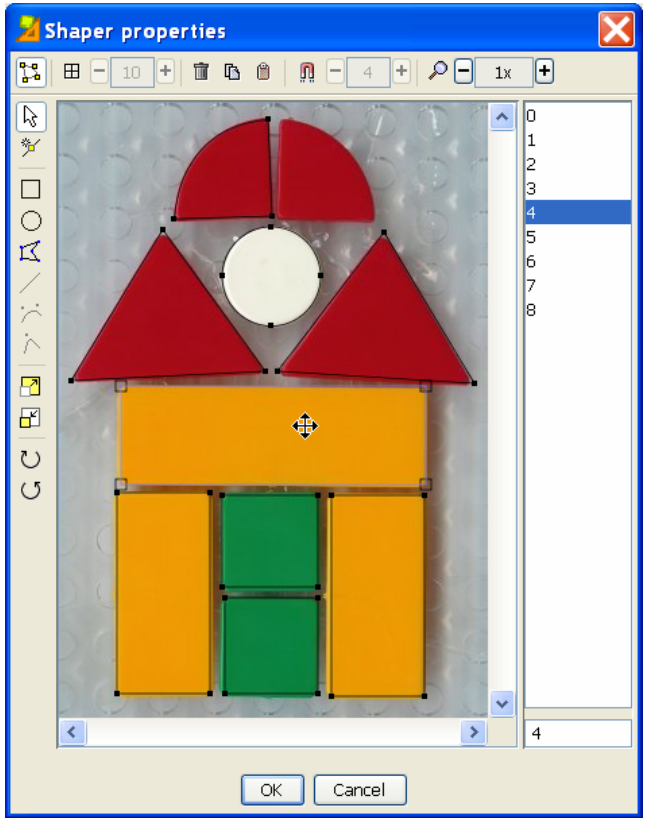

Het resultaat:

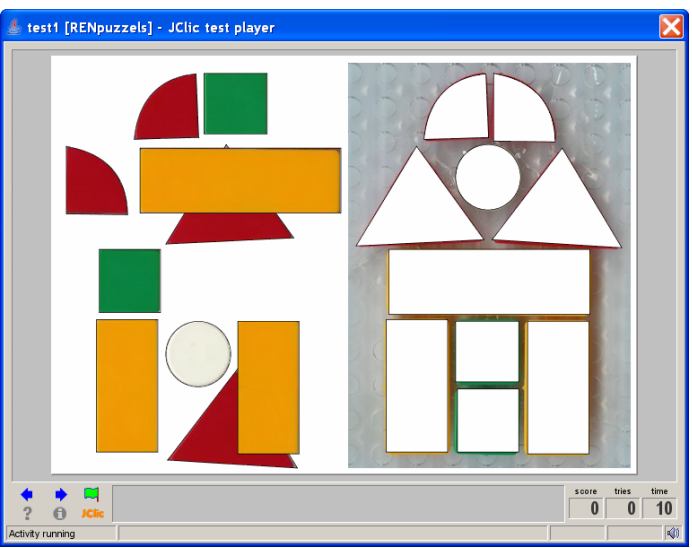

#### Puzzels met tekst:

| 🖽 Grid 🖻 Layout                      |        |
|--------------------------------------|--------|
| 合: Rectangular 🔽 Scramble            | e      |
| 🗄 : 🗕 2 🕂 🕮 : 🗕 5 🕂 Image: 🚺         |        |
| 🖽 : - 78 🕂 🖸 : - 76 🕂 Style: 🗸 abc 🗸 | Border |
|                                      |        |
| 1 2 3 4                              | 5      |
|                                      |        |
| 6 7 8 9                              | 10     |

Zorg wel dat je de vakken in de goeie volgorde aanvult.

Bemerk dat je hier ook afbeeldingen kan plaatsen, en zelfs tekst + afbeeldingen.

Hier is een Exchange puzzle het meest aangewezen, bijvoorbeeld om delen van een zin in de juiste volgorde te plaatsen. Maak de puzzel en pas ditmaal de grootte van de vakken aan (niet automatisch bepaald door de afbeelding). Klik op een vak en vul de gegevens in, eventueel met aangepaste 'Style'.

| 🎽 Cell cont     | ents 📐                   |
|-----------------|--------------------------|
| Text:           | 1                        |
| Image:          | Avoid text overlap image |
| Style:          | Border                   |
| Active content: |                          |
|                 | OK Cancel                |

In plaats van cijfers of woorden of zinnen kan je ook een geluidsfragment in elk vak plaatsen (via 'Active content').

Ook een puzzel met een animated gif behoort tot de mogelijkheden...

#### 4.3.2. Memory game

Er zijn drie varianten mogelijk:

- Memory met gelijke paren

Elk onderdeel is maar éénmaal voorhanden, maar bij het starten van de oefening wordt elk stuk nogmaals aangemaakt.

- Memory met ongelijke paren.

Om het tweede venster met de alternatieve inhoud tevoorschijn te halen, moet op het tabblad Panel aan de rechterzijde Alternative Text aangevinkt worden. Door op de 'Alt'-knop de klikken verschijnt het rooster.

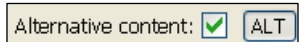

- Memory met delen van afbeeldingen Voeg een afbeelding in en deze wordt automatisch verdeeld over het aantal vakjes. Elk stuk wordt bij het starten van de oefening dubbel weergegeven.

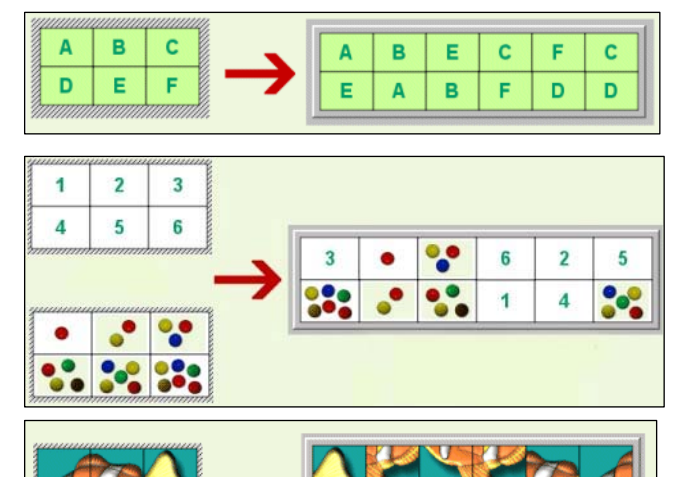

#### 4.3.3. Associations

#### 4.3.3.1. Simple associations

Bij deze oefenvorm worden twee roosters met informatie getoond, beide met evenveel cellen. Elk element van rooster A komt precies overeen met één element uit rooster B.

Bij het ingeven van de gegevens in de cellen moeten de passende delen ook op dezelfde plaats in het rooster staan. Dus wat linksboven in rooster A staat wordt geassocieerd met wat er linksboven in rooster B staat. Bij het starten van de oefening worden de elementen van rooster B gehusseld.

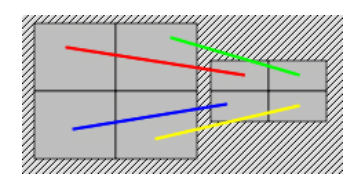

De oefening wordt opgelost door met de linkermuisknop ingedrukt een lijn te trekken tussen de bij elkaar passende delen.

🗄 Options 🖶 Window 🐻 Messages 🖪 Panel 🗄 Grid A 🖽 Grid B 🗖 Layout <del></del> : Rectangular Scramble **=**: **-**+ 🗉 : 🗕 🕂 Image: 🚺 2 2 + 🗈 : 🗕 ↔ : 🗕 120 + Style: 🔽 abc 🔽 Border 88 beer hert kikker zebra

De inhoud van elke cel kan zowel tekst, een afbeelding, een geluid, een film zijn of een combinatie ervan (duid dan de locatie in de cel precies aan).

In rooster A is het ook mogelijk om een alternatieve inhoud in te geven. Die verschijnt wanneer de associatie correct uitgevoerd werd (hiernaast bijvoorbeeld het geluid van het dier laten horen). De grootte van de cellen in beide roosters hoeft ditmaal niet hetzelfde te zijn. Met de plus- en minknopjes kan dit aangepast worden per rooster. Bij het zelf ingeven van een getal moet je bevestigen met een Return. Soms is het aanpassen van de grootte een must. Ga dus eerst na hoe groot je afbeelding of film is, zodat die perfect in de cellen past.

#### 4.3.3.2. Complex associations

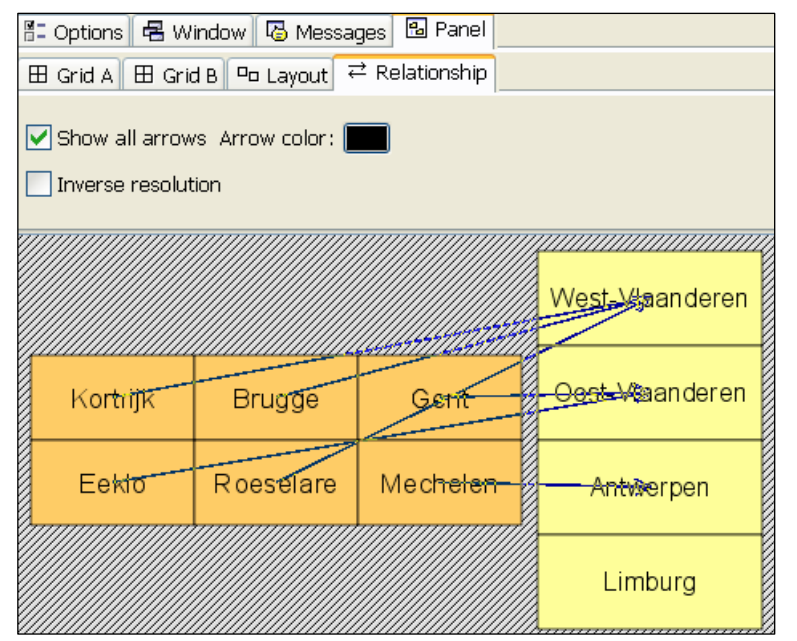

Hier vindt je opnieuw twee roosters terug, die nu niet noodzakelijk hetzelfde aantal cellen tellen. Zodoende zijn er meer relaties mogelijk tussen de elementen. Er kunnen dus meerdere elementen uit het ene rooster verwijzen naar één andere element uit het andere rooster. Of een element kan geen relatie hebben met een ander element.

Op het tabblad 'Relationship' moet je dus zelfs de relaties aanbrengen door een lijn te trekken tussen de passende elementen.

#### 4.3.4. Explore activity

Deze activiteit lijkt sterk op het aanmaken van een Simple association, maar is geen echte oefenvorm. Bij het aanklikken van een cel in rooster A wordt in een cel van rooster B informatie weergegeven. Men kan deze informatie oproepen zoveel maal als men maar wil.

De celinhoud kan opnieuw uit tekst, afbeeldingen, geluid, animaties of een combinatie ervan bestaan.

Standaard is de relatie zoals hiernaast, maar die kan gewijzigd worden op het tabblad RelationShip.

Hou er rekening mee dat rooster B niet volledig getoond wordt, enkel één cel zal getoond worden waar de betreffende informatie zal verschijnen.

Deze activiteit in ontwerpfase geeft het volgende resultaat:

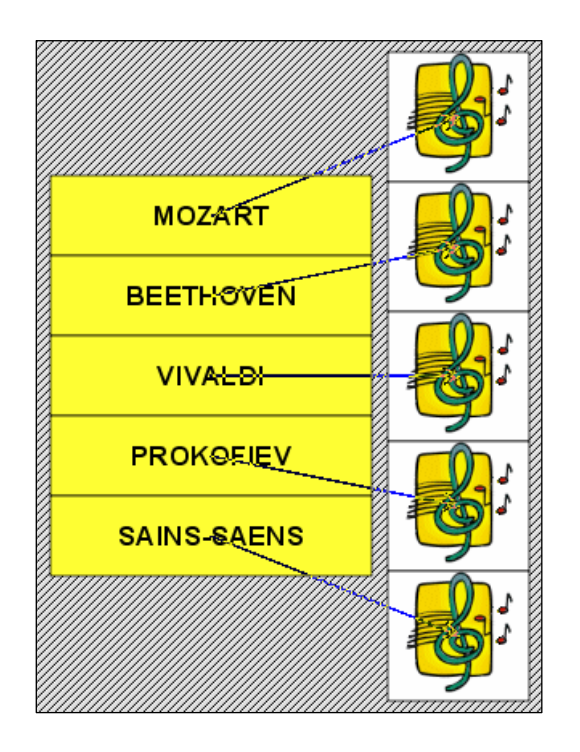

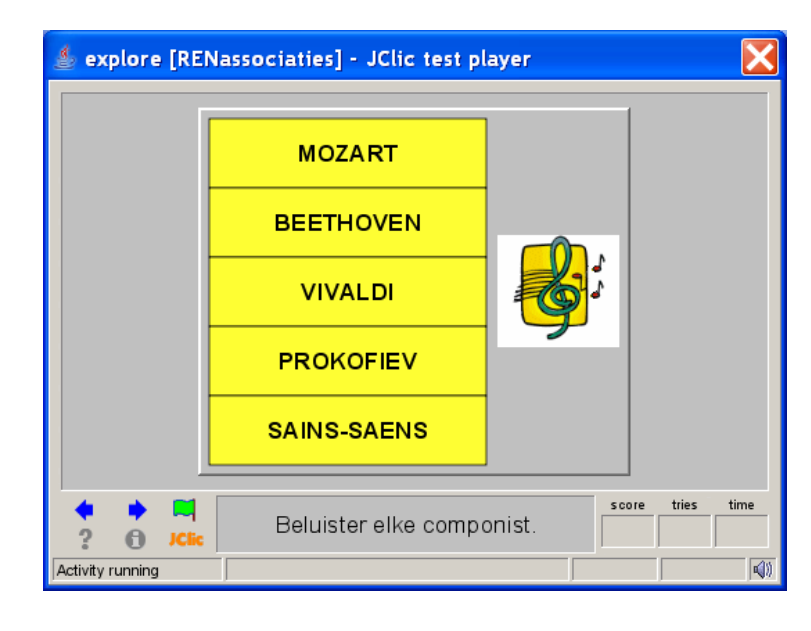

#### 4.3.5. Identify cells

Bij deze oefening moeten één of meerdere cellen aangeklikt worden die aan een bepaalde voorwaarde, beschreven in de boodschappenregel onderaan, voldoen. Zowel de informatie als de inhoud van de boodschap kunnen uit tekst, afbeeldingen, geluid animaties of combinaties ervan bestaan. Als het antwoord correct is, verdwijnt de inhoud van de cel of wordt er een alternatieve inhoud getoond.

Op het tabblad 'Relationship' moet je wel de correcte cellen aanklikken.

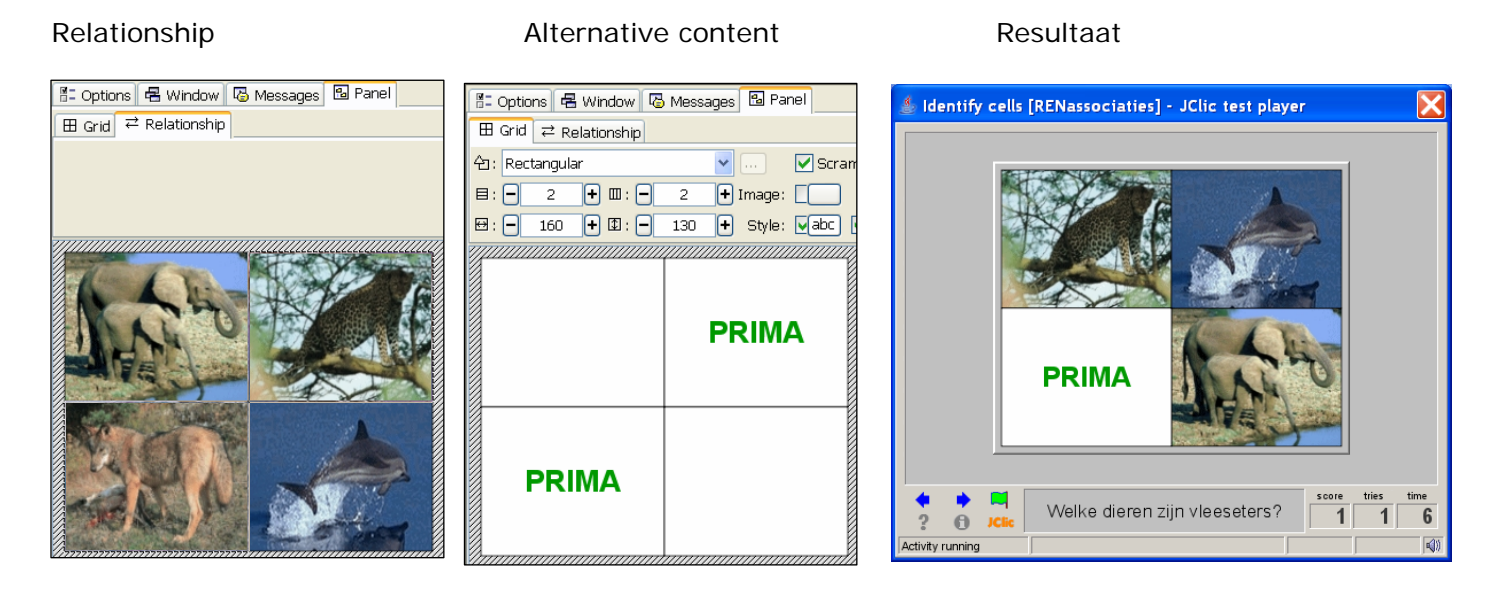

#### 4.3.6. Text activities

#### 4.3.6.1. Fill in blanks

Bij deze oefening worden in een tekst bepaalde begrippen, letters of zinnen aangeduid, die nadien moeten aangevuld worden. Er zijn drie mogelijkheden:

- De oplossing in een veld invoeren (waarbij ook letters kunnen aangegeven worden).

- Bepaalde foutieve onderden corrigeren.
- De oplossing kiezen uit een lijst.

Denk eraan om steeds na het invullen van een antwoord op de Returntoets te drukken.

Er bestaat de mogelijkheid om een hulpvenster met beeld of tekst te tonen met meer info en dit kan automatisch gebeuren bij het starten van de oefening, bij fouten of bij het drukken op F1. Ook het afspelen van geluiden behoort tot de mogelijkheid.

De correctie van de oefening kan onmiddellijk gebeuren of pas op het eind van de oefensessie, waarbij fouten in een andere kleur getoond worden.

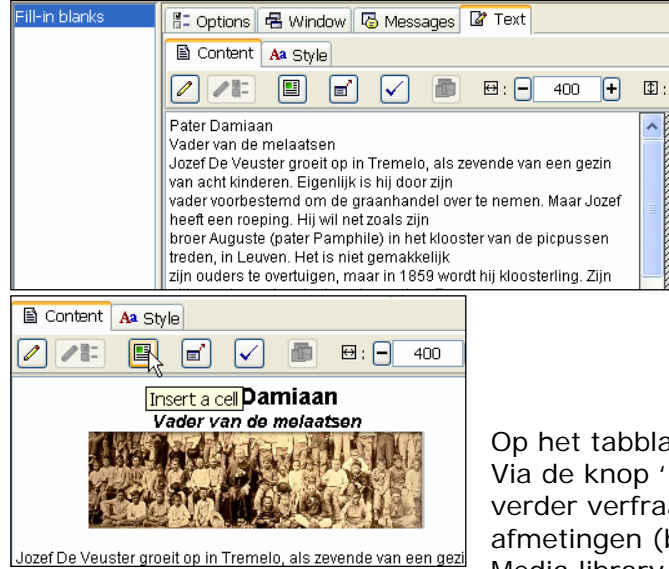

Bij het starten van de oefening ga je eerst naar het tabblad Text (in plaats van Panel, wat nu verdwenen is).

Tik de tekst in of plak deze vanuit een andere toepassing.

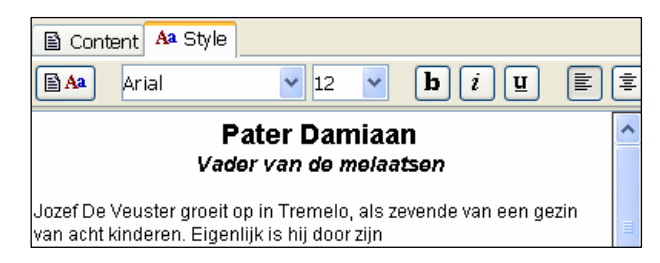

Op het tabblad Style kan je het uiterlijk van de tekst aanpassen. Via de knop 'Insert a cell' op het tabblad Content kan je je tekst verder verfraaien met afbeeldingen en meer. Zorg wel dat je de afmetingen (breedte-hoogte) kan ingeven, te raadplegen via de Media library. Om een woord als target aan te duiden, selecteer je eerst dat woord en klik je op de knop 'Create or remove target' in het tabblad Content. Het volgend venster verschijnt:

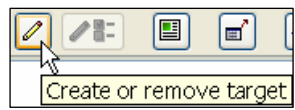

| 🎽 Target          |                         |             |
|-------------------|-------------------------|-------------|
| Valid answers:    | Tremelo                 | Pop up      |
|                   |                         | No pop up 👻 |
|                   | +-     ^ v              |             |
| Max. length:      | <b>-</b> 7 <b>+</b>     |             |
| Filling character | _                       |             |
| Initial length:   | <b>-</b> 7 <b>+</b>     |             |
| Initial text:     |                         |             |
|                   | Show a list of options: |             |
|                   |                         |             |
|                   |                         |             |
|                   | +                       |             |
|                   | ОК Са                   | ncel        |

Bij 'Valid answers' zie je reeds het correcte woord staan. Indien er meerdere antwoorden mogelijk zijn, dan klik je op het +-teken en vul je verder aan.

De 'Maximum length' is even groot als het aantal karakters van het eerste antwoord. JClic zal als antwoord geen oplossing accepteren die groter is dan dit maximum. Let dus op als er meerdere antwoorden mogelijk zijn, je de 'Maximum length' dan ook aanpast naar het langste woord toe.

De 'Initial Length' geeft aan hoeveel tekens er zullen getoond worden. Het teken zelf kan je bij 'Filling character' wijzigen (in bijvoorbeeld . of \* of -). Zo kan men makkelijker nagaan hoeveel karakters er moeten ingevuld worden (tenzij je 'Initial Length' aanpaste). Wanneer je 'Initial text' ingeeft, dan verschijnt er reeds tekst in de target. Je kan dit bijvoorbeeld gebruiken om woorden in een tekst te laten verbeteren...

| - 9 +                   |                         |
|-------------------------|-------------------------|
|                         | Add new list element    |
| Show a list of options: | 2 New text: Varmelieten |
| picpussen               |                         |
|                         | OK Cancel               |
| +-0%                    |                         |

Wanneer je 'Show a list of options' aanvinkt, kan je de keuzemogelijkheden in een rolmenu laten verschijnen. Let wel: de gegevens worden niet automatisch gerangschikt: wat je eerst ingeeft, komt ook als eerste in het rolmenu.

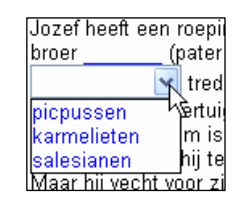

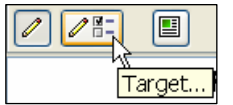

Om de gegevens van een 'target' te wijzigen klik je op de knop 'Target...'.

Om een target te verwijderen, ga je op het target staan met de muis en klik je op de knop 'Create or 
 Question
 X

 Varning: This action will supress the currently selected target. Do you want to proceed?
 Yes No

remove target' (potloodje). Er verschijnt een melding.

Wanneer een target aangeklikt wordt, is het mogelijk om info te tonen (mogelijke antwoorden, een omschrijving, meer uitleg..). Open in het Target-venster het rolmenu 'Pop up' en maak je keuze.

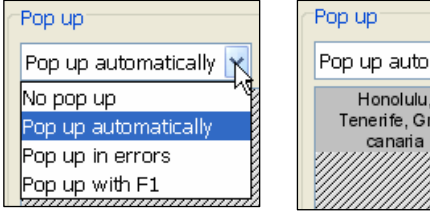

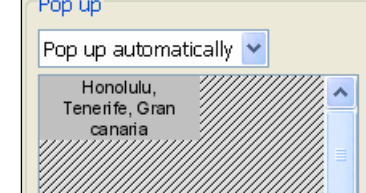

Dit is het resultaat:

pu zijn proer naar Hawai ge r di ■f, int Honolulu, en Tenerife, Gran canaria t in \_\_\_\_\_ (1864) wordt teen totVoriester gewiid. Du (1864) wordt

De lay-out kan je uiteraard wijzigen.

verschijnen wanneer er een foutief antwoord gegeven wordt. Feedback dus...

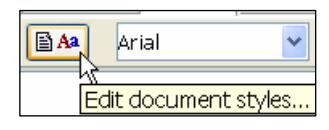

Op het tabblad 'Style' is het mogelijk om de tekst verder op te maken (zoals de titel), maar met de knop 'Edit document styles' kan je de eigenschappen van het volledig

document aanpassen, alsook de kleur van de 'targets', hoe een fout weergegeven wordt...

(Denk eraan, als je lettertypes aanpast, je best ook het activiteitenvenster aanpast aan de grootte van de tekst.)

| 🞽 Style                                                                |                                                       |                            |
|------------------------------------------------------------------------|-------------------------------------------------------|----------------------------|
| Main style:                                                            | Arial                                                 | ✓ 13  ✓ b i                |
| Colors:                                                                | 🖳 : 📰 🖬 : (                                           |                            |
| Spaces between tab marks:                                              |                                                       | 30 40 50                   |
| Target colors:                                                         | 🖳 : 🔁 🖬 : (                                           |                            |
| Error colors:                                                          | 🗣 : 📕 🗣 : (                                           |                            |
| Preview:                                                               |                                                       |                            |
| T0 T1 T2 T<br>Standard text target stand<br>Standard text target stand | F3 T4<br>dard text error stan<br>dard text error stan | ndard text.<br>ndard text. |
|                                                                        |                                                       |                            |

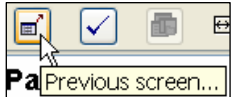

We kunnen er ook voor zorgen dat de leerling eerst de volledige tekst te zien krijgt en kan lezen, vooraleer de oefening dient opgelost te worden.

Klik op de knop 'Previous screen'.

Bij 'Display the complete text...' moet je ervoor zorgen dat de 'targets' ook worden weergegeven in de kleur van de tekst, anders zijn die al te bekijken vooraf.

Andere mogelijkheid: kopieer de volledige tekst naar 'Display this text' en zorg voor een melding bij 'Previous Message'.

Merk op dat je kan aangeven hoelang de tekst of boodschap zichtbaar mag blijven vooraleer de oefening automatisch gestart wordt.

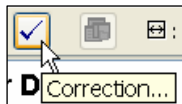

Met de knop 'Correction' kan je de manier van corrigeren aangeven. Wanneer 'Show correction button' niet is aangevinkt, wordt de tekst bij het intikken reeds gecorrigeerd en krijg je de

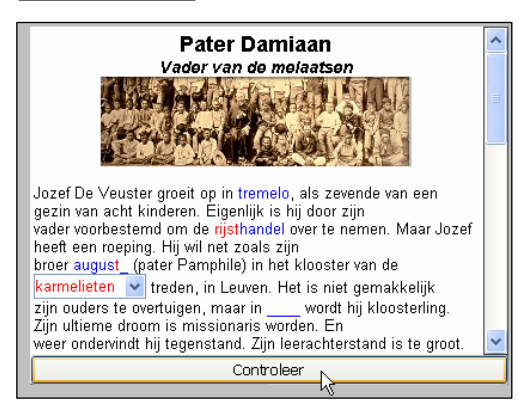

foute letters in het rood te zien. Wanneer je dit wel aanvinkt, krijg je onderaan het tekstveld een knop – waarvan je de tekst zelf kan ingeven, bijvoorbeeld 'Controleer'. De tekst wordt nu bij het intikken niet meer gecorrigeerd, dat gebeurt pas als je op de knop drukt. In het dialoogvenster kan je nog andere instellingen aanpassen.

| 🔀 Prev     | ious screen 🔀                                 |
|------------|-----------------------------------------------|
| 🔿 Don't    | display any text before starting the activity |
| Displa     | ly the complete text of the exercise          |
| Olispla    | ry this text:                                 |
|            |                                               |
|            |                                               |
| Styl       | e 🗸 abc                                       |
| Previous r | nessage:                                      |
|            |                                               |
| Max. time  | - 0 +                                         |
|            | OK Cancel                                     |
| 1          |                                               |
| F I        | Z Correction options                          |
| ι,         | Correction button                             |
| ڊ<br>ڊ     | Show correction button                        |

| 🔏 Correction options 🛛 🔀                |  |  |
|-----------------------------------------|--|--|
| Correction button                       |  |  |
| Show correction button                  |  |  |
| Button text: Controleer                 |  |  |
| Criteria                                |  |  |
| Match case                              |  |  |
| Consider accents and special characters |  |  |
| Consider punctuation marks              |  |  |
| Allow repeated spaces                   |  |  |
| Progress                                |  |  |
| Move on to next target when filled in   |  |  |
| Move only after correct guess           |  |  |
| Answer analysis                         |  |  |
| Indicate mistakes letter by letter      |  |  |
| Analysis algorithm parameters:          |  |  |
| Steps: - 3 +                            |  |  |
| Exploration field: - 6 +                |  |  |
| OK Cancel                               |  |  |

#### 4.3.6.2. Text: Identify elements

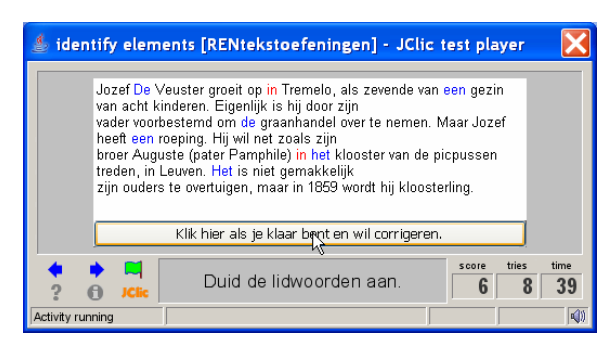

Hier moet men bepaalde woorden die aan een voorwaarde voldoen, aanklikken. Klik op een woord en klik op 'Target'. De woorden worden gemarkeerd. Klik op de knop 'Correction' om een tekst op de correctieknop te

Show correction button Button text: Corrigeer

🖌 Correction options 🌗

Correction button

#### 4.3.6.3. Text: Order elements

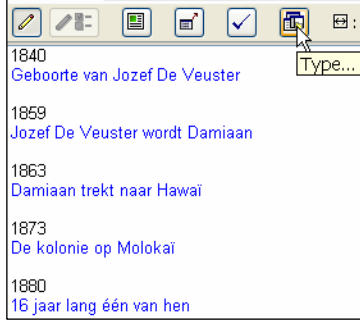

Bij deze oefening moeten woorden, zinnen of alinea's op de correcte plaats geordend worden. Kies eerst het type oefening:

- ordenen van paragrafen

ordenen van woorden (waarvan je kan aangeven of deze mogen gehusseld worden over de paragrafen heen, of enkel binnen een paragraaf.
Selecteer een woord of een alinea en klik op 'Target'.

plaatsen.

Voorzie eventueel een Correction button.

De onderdelen terug op hun plaats zetten gebeurt door een onderdeel aan te klikken en met de muispijl de correcte locatie aan te duiden.

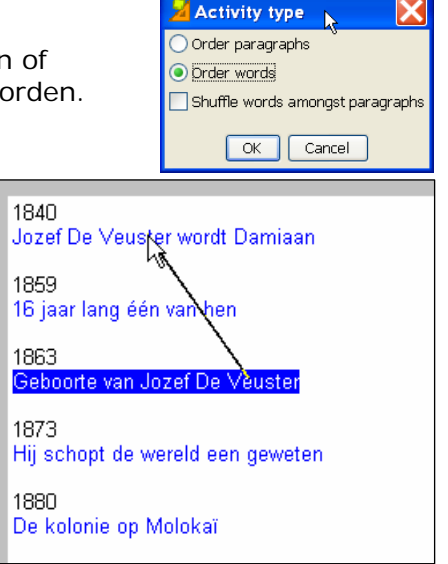

#### 4.3.6.4. Text: Complete text

Deze oefeningen zijn de moeilijkste omdat je niet kan aangeven aan welke voorwaarden een woord of zin moet voldoen. Om dit op te lossen worden meestal geluidsbestanden gekoppeld aan de in te vullen onderdelen.

Een mogelijkheid: We laten de hele tekst beluisteren, nadien vult men de woorden aan. Klik op 'Previous Screen', kies voor 'Display this text' maar vul daar niks in, klik wel op het grijze vak 'Previous Message'. Kies voor 'Active Content' en selecteer daar het geluidsbestand.

#### 4.3.6.5. Written answer

| Welk dier is dit? | paard merrie hengst |
|-------------------|---------------------|
| Welk dier is dit? | olifant             |
| Welk dier is dit? | aap                 |
| Welk dier is dit? | zebra               |

Alhoewel deze oefenvorm bij de tekstactiviteiten behoort, lijkt het samenstellen ervan erg op het aanmaken van associatieoefeningen.

In rooster A vul je de vragen in (hiernaast telkens hetzelfde, maar bij klikken hoor je ook het geluid...).

In rooster B plaats je de antwoorden. Indien er meerdere mogelijk zijn, dan kan je die intikken, gescheiden door een | (Alt Gr + 1).

Bij het vertonen van de oefeningen worden alle gegevens in rooster A weergegeven en één

blanco cel met cursor in het midden uit rooster B. Na aanklikken van een cel uit rooster A moet het correcte antwoord ingetikt worden.

Handig is ook om de optie 'Scramble' aan te vinken. Zo worden de opdrachten niet telkens in dezelfde volgorde weergegeven.

| Scramble |  |
|----------|--|

| Welk dier is dit? |  |
|-------------------|--|
| Welk dier is dit? |  |
| Welk dier is dit? |  |
| Welk dier is dit? |  |

#### 4.3.6.6. Crosswords

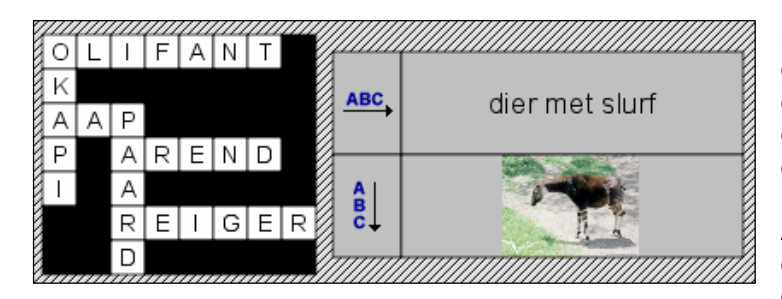

Het aanmaken van een kruiswoordraadsel is niet zo eenvoudig wat het plaatsen van de gegevens betreft, maar de mogelijkheid om gesproken opdrachten en afbeeldingen als omschrijving in te geven maakt toch wel wat goed.

Het plaatsen van de woorden wordt in rooster A uitgevoerd. In rooster B worden de omschrijvingen onder de vorm van tekst, beeld of geluid aangemaakt.

#### 4.3.6.7. Word search

In het rooster moeten de verborgen woorden aangeklikt worden (klik op de eerste letter en klik op de laatste letter van het woord). Indien correct, dan worden de lettervakjes van het woord in een andere kleur weergegeven.

Er zijn twee varianten van Word Search: gewoon aanduiden van de woorden, of aanduiden met een extra beeld, geluid of tekst in een extra rooster.

Het woordraadsel zelf wordt in rooster A aangemaakt, JClic kan jammer genoeg de woorden niet zelf schikken, dus moet je dat zelf doen. Enkel de lege cellen worden door JClic aangevuld met willekeurige letters.

| 🖽 Grid A 🖽 Grid B 🔤 Layout                               |              |
|----------------------------------------------------------|--------------|
|                                                          | Hidden w     |
| The contents of a second panel will be displayed as word | ts are found |
| 🖽 : 🗕 20 🕂 🖸 : 🗕 20 🕂 Style: 🗸 abc 🗸 Bon                 | der          |

Als je kiest voor het weergeven van extra info bij het vinden van de woorden, dan moet je 'Use panel B' aanvinken. Zo ga je aan de slag met twee roosters: het rooster met de verborgen woorden en het rooster met de extra's.

Rangschik de woorden in rooster A. De resterende vakjes moeten opgevuld worden met sterretjes (via de spatiebalk). De woorden moeten ook toegevoegd worden aan de lijst 'Hidden Words' door middel van het +-teken. JClic kan immers de woorden niet zelf herkennen.

In rooster B plaats je de inhoud die verschijnt als er een woord gevonden werd. Geef de elementen in zoals ze gerangschikt staan bij 'Hidden words'!

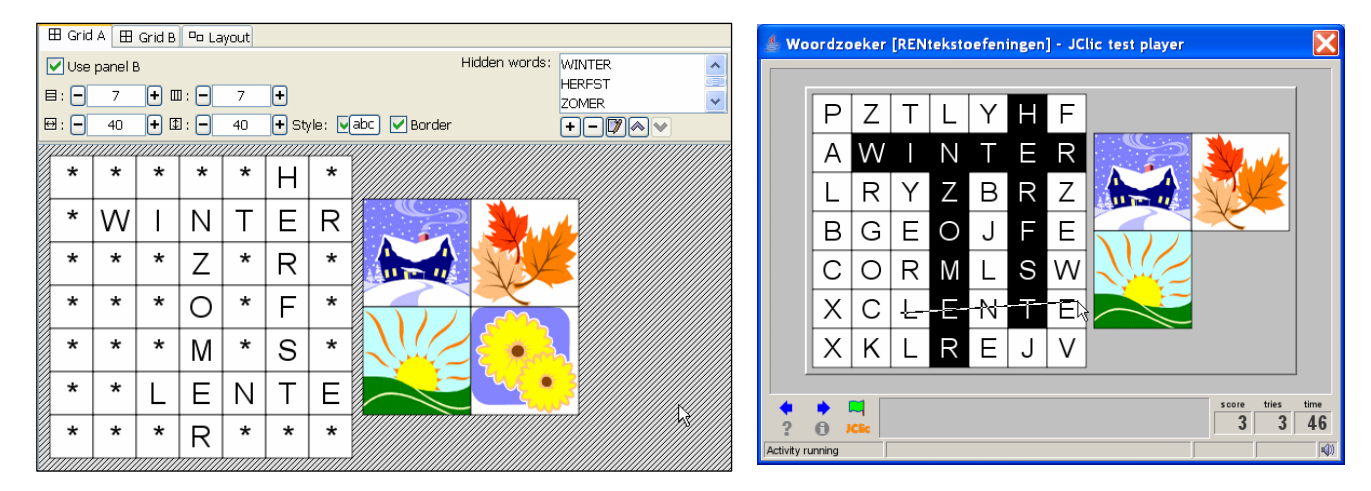

#### 4.3.7. Information screen

Aan de hand van een informatiescherm kan je vooraleer de oefening start, een aantal gegevens weergeven, zowel met tekst, beeld als geluid.

Dit wordt vooral gebruikt om de titel van de oefenreeks, de auteur, eventueel de inhoud... voor te stellen. Een information screen kan ook gebruikt worden als navigatievenster van waaruit men een keuze kan maken welke oefenreeks men wil starten.

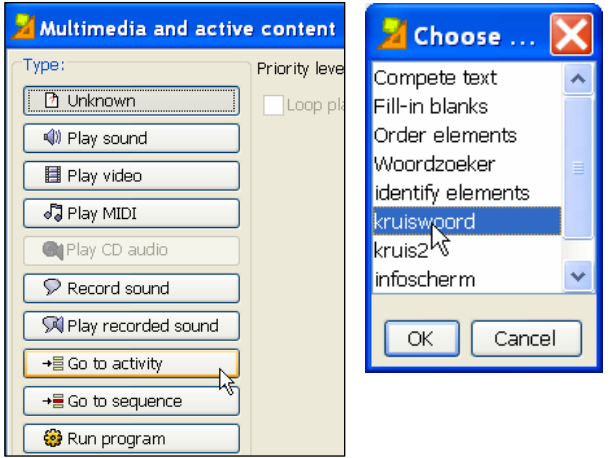

Maak bijvoorbeeld evenveel cellen als er onderwerpen zijn, en klik op 'Active content'. Kies voor 'Go to activity' en kies de passende activiteit uit de lijst door op de knop met de drie puntjes te klikken.

Eventueel kan naar een bepaalde sequentie van een oefening gegaan worden.

Wanneer je het venster zelf nog wat opmaakt, is het informatievenster klaar.

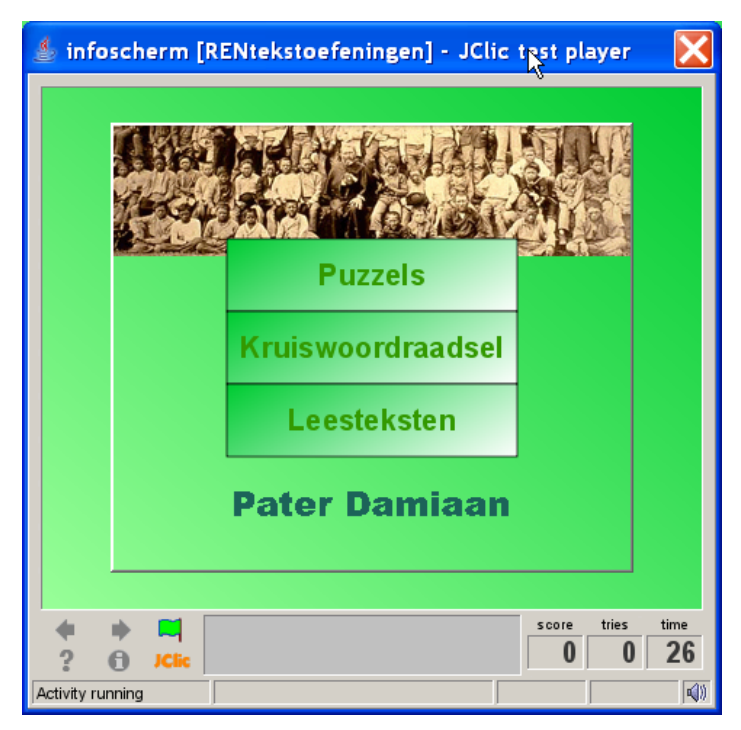

## 4.4. Automatic content generator voor rekenoefeningen.

Via de module Arith is het mogelijk om met JClic hoofdrekenoefeningen te genereren en in een activiteit onder te brengen. Let wel, enkel activiteiten die met cellen werken, kunnen van Arith gebruik maken en de ene activiteit leent zich beter dan een andere... Het aanmaken van de oefeningen is erg eenvoudig

Het aanmaken van de oefeningen is erg eenvoudig.

| <ul> <li>Content generator</li> </ul> |       |   |          |                                         |
|---------------------------------------|-------|---|----------|-----------------------------------------|
| Automatic content generator:          | Arith | ~ | Settings | J .                                     |
| ▼ Counters                            |       |   |          | Configure the content provider settings |
| • Counters                            |       |   |          | configure die conferre promaer becange  |

Maak de nodige instellingen in het volgende venster:

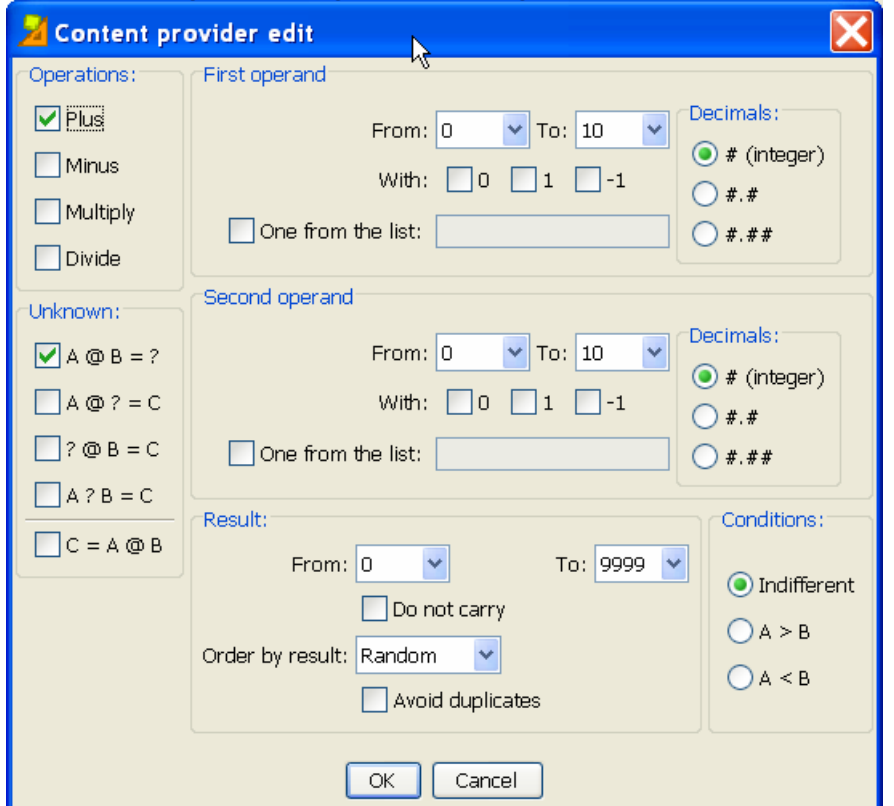

Klik op het tabblad Options de 'Automatic content generator' aan en klik op 'Settings'.

Operations: welke bewerking? Unknow: welke term? First en Second operand: eerste en tweede getal – je kan de waarde ingeven waartussen gegenereerd wordt, aangeven of 0,1 of -1 mag voorkomen en het aantal decimalen.

Bij 'Result' zet je de minimum en maximumwaarde van het resultaat vast.

'Don not carry' betekent 'zonder brug'.

Je kan ook aanduiden dat er geen tweemaal dezelfde oefening mag voorkomen.

Start dan een activiteit, bepaal het aantal cellen en start de activiteit. De gegevens worden automatisch ingevuld.

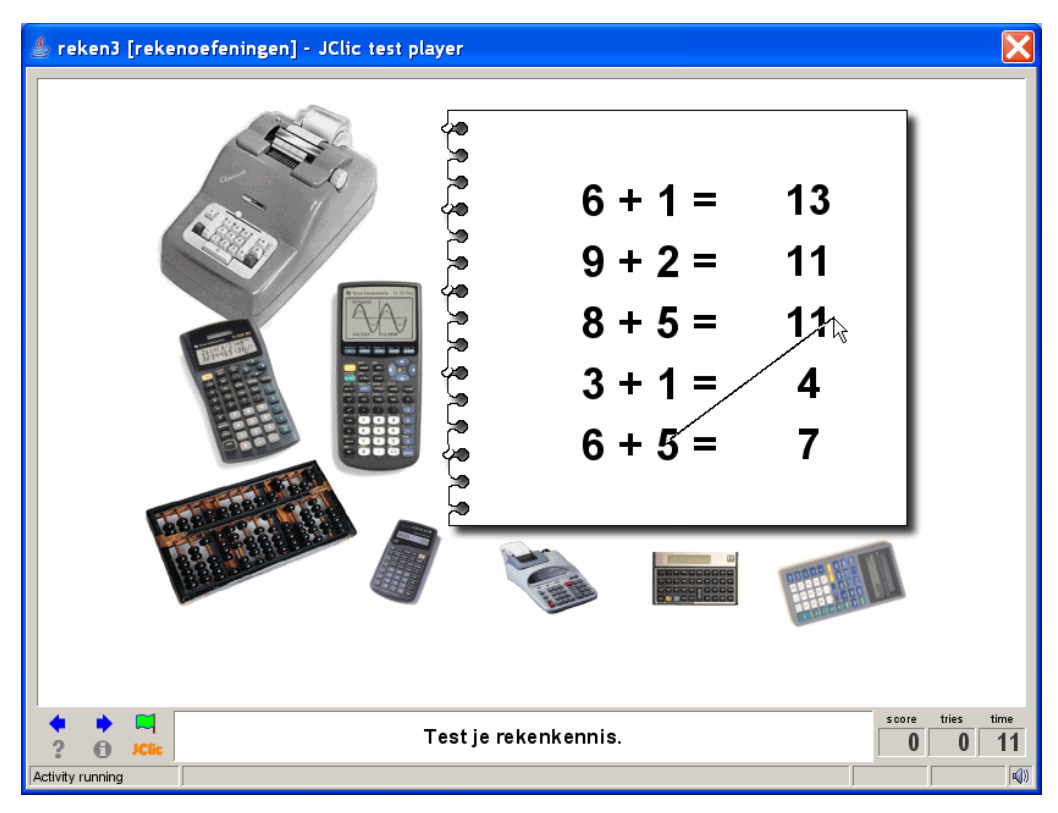

## 4.5. Extra instellingen en mogelijkheden

#### 4.5.1. Tabblad Windows

Op dit tabblad kan je de eigenschappen van het hoofd- en activiteitenvenster aanpassen. Standaard zijn alle vensters grijs, en staat het activiteitenvenster (game window) centraal in het hoofdvenster (main window).

| 🖺 Options 🖶 Window 🗟 Mess | ages 🔁 Panel                             |
|---------------------------|------------------------------------------|
| Preview:                  |                                          |
|                           |                                          |
| Main window:              | Game window:                             |
| Background color:         | Background color: Gradient: Transparent  |
| Gradient:                 | Border Margin: - 8 +                     |
| Image: 💽                  | Location: 🔘 Centered 💿 Absolute position |
| Tiled                     | X: - 312 + Y: - 50 +                     |

Main window: je kan een achtergrondkleur kiezen, of een kleurverloop (gradient). Een afbeelding is ook mogelijk, die je kan verdelen (Tiled) over de achtergrond (opvullen met x maal dezelfde afbeelding) of éénmaal gecentreerd weergeven. Hierboven wordt de afbeelding met de rekentoestellen gecentreerd weergegeven met achtergrondkleur wit.

Game window: opnieuw kan je achtergrondkleur of een kleurverloop opgeven. Transparant is ook een mogelijkheid, dan zie je de achtergrond(afbeelding) erdoorheen. (Hier geel als achtergrond zodat je het game window te zien krijgt.)

Standaard wordt het game window gecentreerd weergegeven, dit kan je wijzigen door 'Absolute position' te kiezen. De linkerbovenhoek van de afbeelding krijgt dan de coördinaten (0,0).

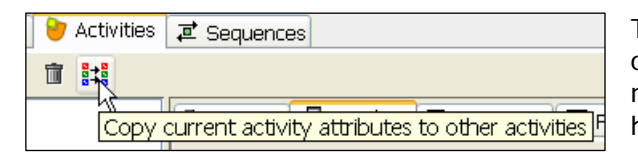

Tip: op het tabblad Activities kan je de opmaakinstellingen van een bepaalde oefening kopiëren naar een andere oefening. Niet helemaal perfect, maar het spaart je toch heel wat werk uit!

#### 4.5.2. Tabblad Options

Nog enkele aandachtspunten:

| <ul> <li>Description</li> </ul> | 1                              |  |
|---------------------------------|--------------------------------|--|
| Type:                           | associations.SimpleAssociation |  |
| Name:                           | oefening 1                     |  |

Hier kan je snel je activiteit ombouwen naar een andere oefensoort. Wel controleren of alles nog klopt.

| ▼ User interface |   |  |
|------------------|---|--|
| Skin:            | ~ |  |
| Event sounds:    |   |  |

De skin van de oefening pas je hier aan. Ook de geluiden kan je wijzigen. Spreek eventueel zelf enkele teksten in of kies andere geluiden. Plaats deze wel eerst in de Media Library.

| 2  | Edit event sounds            |               | X |
|----|------------------------------|---------------|---|
|    | Start of activity:           | default sound |   |
|    | Click on object:             | default sound |   |
|    | Correct action:              | default sound |   |
|    | Erroneous action:            | default sound |   |
|    | Activity finished OK:        | default sound |   |
| Ac | tivity finished with errors: | default sound |   |
|    | OK                           | Cancel        |   |

Tip: het programma Audacity is een Open Source geluidsbewerkingsprogramma dat je kan helpen om geluiden in te spreken, te bewerken...

| ▼ Counters      |              |    |               |
|-----------------|--------------|----|---------------|
| V Time counter  | Max time: 🗕  | 60 | 🕂 🗹 Countdown |
| V Tries counter | Max tries: 🗕 | 2  | 🕂 🗹 Countdown |
| Score counter   |              |    |               |

Hier geef je aan welke Counters zichtbaar zijn op het scherm. Wanneer ze op '0' staan, is er geen limiet. Je kan zowel de maximumtijd ingeven (en laten aftellen in het weergavevenster) als het aantal maal dat men mag proberen (minstens even hoog als het aantal oefeningen uiteraard). Wanneer de limiet overschreden

Buttons
 Buttons
 Buttons
 Buttons
 Show this message:
 Show solution
 Information
 Show this URL:
 Execute this command.

wordt, kan niet verder meer geoefend worden.

Als laatste kan je nog aangeven of de knoppen 'Help' en 'Info' actief moeten zijn en welke boodschap ze moeten weergeven indien ze aangeklikt worden.

#### 4.5.3. Tabblad Messages

| 🔏 Cell contents 💦 🔰 |                                   |                                                          |  |  |  |  |  |  |
|---------------------|-----------------------------------|----------------------------------------------------------|--|--|--|--|--|--|
| Text:               | Dit deed je prima!                | 5 ÷ 3<br>4 • •<br>5 ÷ 4                                  |  |  |  |  |  |  |
| Image:              | ✓ ⓒ<br>✓ Avoid text overlap image | 5 <del>4</del> 3<br>4 • <del>4</del><br>2 <del>4</del> 4 |  |  |  |  |  |  |
| Style:              | ▼abc Border                       |                                                          |  |  |  |  |  |  |
| Active content:     |                                   |                                                          |  |  |  |  |  |  |
|                     | OK Cancel                         |                                                          |  |  |  |  |  |  |

Er zijn drie mogelijkheden: een bericht bij het opstarten en het beëindigen van een oefening en een foutbericht. Het foutbericht verschijnt niet bij het maken van een fout, maar wanneer de ingestelde tijd of het aantal ingestelde pogingen overschreden wordt. Denk eraan dat je via de knop 'Active Content' ook een (al dan niet zelf opgenomen) geluid kan laten afspelen. Ook een afbeelding is mogelijk. Beide laatste zijn interessant voor oefeningen die voor jonge kinderen bestemd zijn. Combinaties van beeld, tekst en geluid zijn uiteraard ook mogelijk. Plaats beeld en tekst wel naast elkaar.

## 4.6. Sequenties

Het tabblad "Sequences" is bedoeld om de activiteiten in het project te ordenen. Standaard worden alle activiteiten na elkaar uitgevoerd in volgorde van aanmaak. Dit kan je uiteraard wijzigen. Aan de hand van de pijlen omhoog en omlaag kan je een geselecteerde activiteit verplaatsen. Belangrijk is hier ook aan te geven welke knoppen in het bedieningspaneel

zichtbaar moeten zijn. Bij de openingspagina is de knop 'Terug' niet nodig. Plaats een rood kruis om de knop inactief te maken.

Op het einde plaats je een return naar de openingspagina of een knop om Clic te beëindigen.

Uiteraard kan je ook naar een ander project verwijzen.

|     | 🔷 Pro      | oject | 🔒 Me | edia   | librar           | y 📔             | Activiti | es 🖡   | ₫ s         | eqi      | uences     |          |                 |        |      |          |
|-----|------------|-------|------|--------|------------------|-----------------|----------|--------|-------------|----------|------------|----------|-----------------|--------|------|----------|
| n   | <b>z</b> 1 | ~ ~   | ♥ [  | 6      | * •              |                 |          |        |             |          |            |          |                 |        |      |          |
| n.  | tag        |       |      |        | activ            | ity             |          | •      | 1 1         |          | Activi     | ty:      | ontbijtpuzzel   | ~      | 🔁 E  | Edit     |
|     | start      |       |      | r      | openir<br>routin | ngspa<br>1. ass | igina    | *<br>1 | ।<br>।<br>। | <u>}</u> | Lab        | el:      |                 |        | 7    |          |
|     |            |       |      | r      | routini          | 2.ass           |          | Û      | • 1         | ,        | Descriptio | n:       |                 |        |      |          |
| 1.  |            |       |      | r<br>r | routin           | puzz<br>1.puz   | el       | บ<br>1 | ः र<br>• र  | ፦<br>ኑ   |            |          |                 |        |      |          |
| *   |            |       |      | r      | routin           | 3.ass           |          | 1<br>A | • •         | 2        |            |          |                 |        |      |          |
|     |            |       |      | r<br>E | einde            | 4.855           |          | า<br>1 | · 6         | ><br>\$  | Forward    | d ar     | row:            |        |      |          |
|     |            |       |      |        |                  |                 |          |        |             |          | ▶          | <b>~</b> | Show button     |        |      |          |
| л   |            |       |      |        |                  |                 |          |        |             |          | Action:    | Ŷ        | Go forward      |        |      | <b>~</b> |
| 1   |            |       |      |        |                  |                 |          |        |             |          |            | ÷        | Go forward      |        |      |          |
|     |            |       |      |        |                  |                 |          |        |             |          |            | *        | Jump to<br>Stop |        |      |          |
| ic. |            |       |      |        |                  |                 |          |        |             |          | Delay:     | 심        | Return          |        |      |          |
| 3   |            |       |      |        |                  |                 |          |        |             |          | Condi      | ition    | ial jumps       |        |      |          |
|     |            |       |      |        |                  |                 |          |        |             |          | Unner      | r iur    | mn: [] li       | ower i | umn: |          |
| ~   |            |       |      |        |                  |                 |          |        |             |          | Coppo.     |          |                 | 5      | p.   |          |
|     |            |       |      |        |                  |                 |          |        |             |          | ⊂Back an   | row      |                 |        |      |          |
|     |            |       |      |        |                  |                 |          |        |             |          | 4          |          | Show button     |        |      |          |
|     |            |       |      |        |                  |                 |          |        |             |          | Action     |          | Co bok          |        |      |          |
|     |            |       |      |        |                  |                 |          |        |             |          | Action:    | ľ        | GU Dak          |        |      |          |
|     |            |       |      |        |                  |                 |          |        |             |          |            |          |                 |        |      |          |

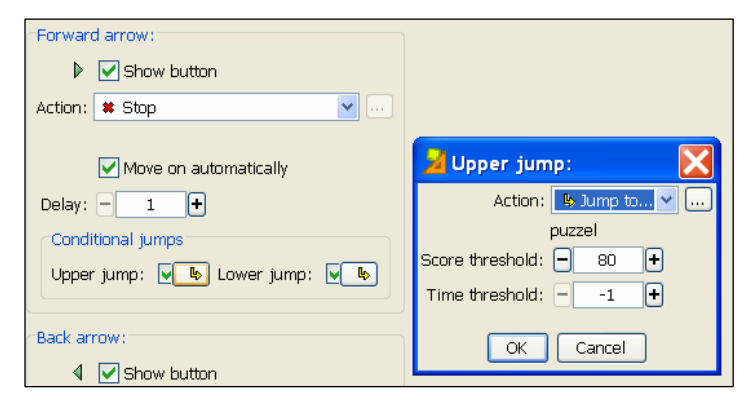

Het is ook mogelijk om aan te geven wanneer naar een bepaalde oefening mag overgegaan worden. Denk bijvoorbeeld aan een reeks rekenoefeningen met oplopende moeilijkheidsgraad. Pas als men bijvoorbeeld 80 procent haalt mag men naar de volgende oefening overstappen, anders dient men een andere of dezelfde oefening opnieuw te maken. Experimenteer met 'Conditional jumps'. Je geeft best al je oefeningen een label, zodat je makkelijk verwijzingen kan aanbrengen.

Dit onderdeel werkt nog niet perfect, wordt in een nieuwe versie aangepast...

## 4.7. Installeren van JClic projecten

Oefeningen die je van de JClic-website haalt zijn makkelijk on line te installeren en aan te passen. Kies indien mogelijk een Engelse versie en klik op 'install'. De oefening wordt standaard in de Main library en in het Main menu weergegeven.

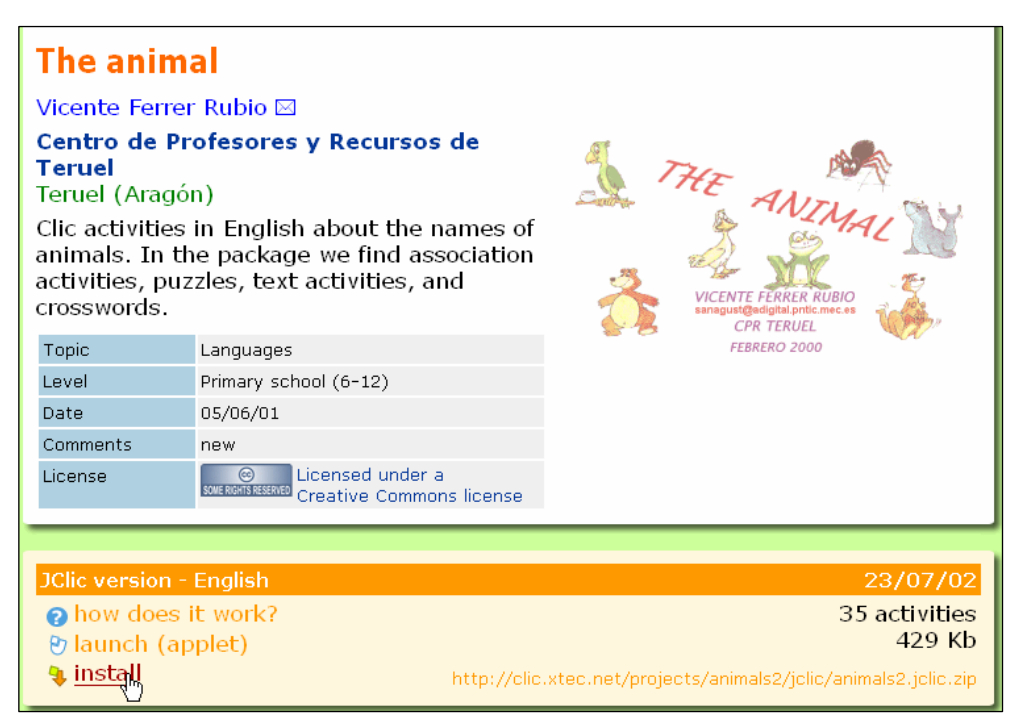

Eenmaal alles geïnstalleerd, vind je in het map C:\Program Files\JClic\Projects een nieuwe map met de naam van het project en daarin een \*.jcli.zip bestand, net zoals bij de projecten doe je zelf aanmaakte.

Hoe je van je eigen project een installatiebestand aanmaakt (om het project op andere pc's te installeren) of hoe je er een webpagina van bouwt, kwam reeds in punt 4.2.4. aan bod.

## 4.8. Importeren van Clic 3.0 oefeningen in JClic

JcClic is compatibel met de oefeningen uit de vorige versie Clic 3.0. In deze versie werden de projecten bewaard als \*.PAC of \*.PPC bestanden.

Klik op 'File, Open File' en duid het correcte bestandstype aan. Blader naar de map met deze bestanden en open het project in JClic.

Wanneer je het project wil bewaren, wordt het automatisch een \*.clic.zip bestand. Bewaren als versie 3.0 kan dan niet meer.

| Files of type: | JClic projects (*.jclic, *.jclic.zip)   |  |  |  |  |  |  |
|----------------|-----------------------------------------|--|--|--|--|--|--|
|                | Clic 3.0 packages (*.pac, *.pcc)        |  |  |  |  |  |  |
|                | JClic project installers (*.jclic.inst) |  |  |  |  |  |  |
|                | JClic projects (*.jclic, *.jclic.zip)   |  |  |  |  |  |  |